# Photoshop For Photographers

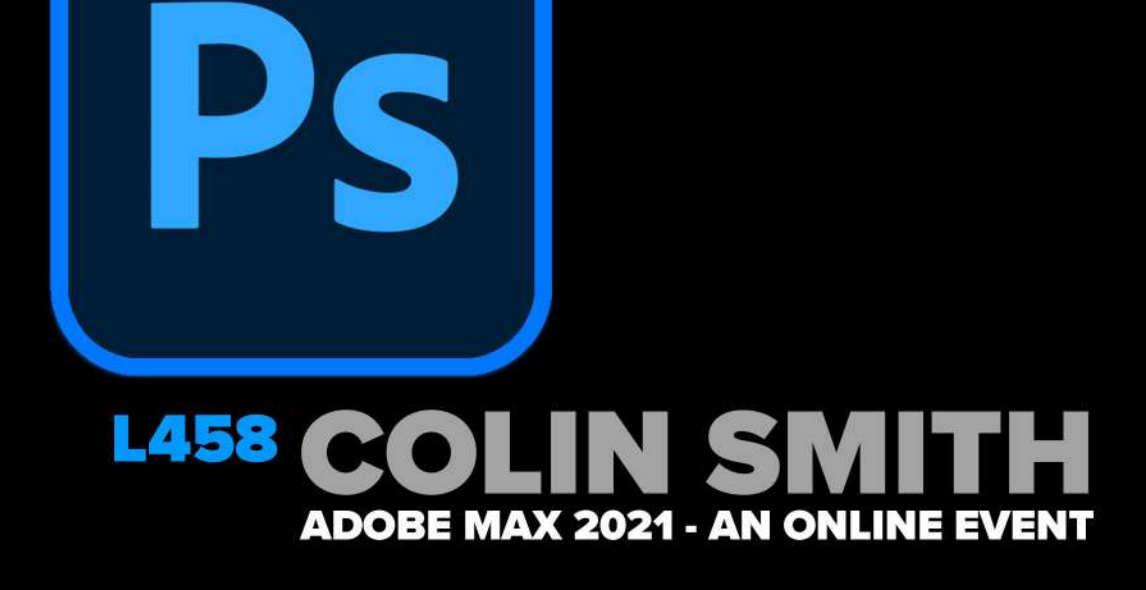

## Photoshop for Photographers L458

### Colin Smith

Digital Artist, Photographer, Trainer and Founder of PhotoshopCAFE.com

### **Table Of Contents**

| TABLE OF CONTENTS                                                     | 2  |
|-----------------------------------------------------------------------|----|
| ABOUT THE SPEAKER                                                     | 3  |
| LESSON 1, HOW TO REMOVE POWER LINES FROM A PHOTO.                     | 4  |
| LESSON 2. PUT A PHOTO ON A DIFFERENT BACKGROUND AND MATCH THE COLORS. | 6  |
| LESSON 3. SKY REPLACEMENT                                             | 16 |
| LOADING THE SKIES INTO REPLACE SKY IN PHOTOSHOP                       | 18 |
| LESSON 4. COLORIZE A BLACK AND WHITE PHOTO                            | 24 |
| LESSON 5. CHANGE THE FOCUS OF A PHOTO.                                | 32 |
| LESSON 6. COLOR GRADE A PHOTO WITH GRADIENT MAPS                      | 42 |

### ABOUT THE SPEAKER

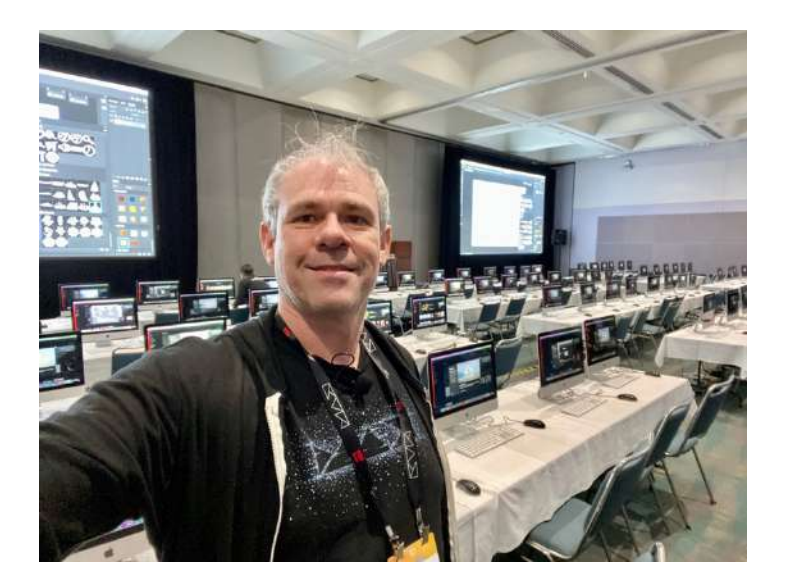

**Colin Smith** is a Los Angeles based digital artist, photographer and trainer. He is founder of one of the worlds most popular websites for creators, PhotoshopCAFE.com. Which has received over 50 million visitors.

As an Award winning digital artist, Colin has 3 guru awards under his belt. His work has been featured in most of the industry magazines as well as Time Magazine and the New York Times. His client list includes, Toyo Tires, Microsoft, Saatchi and Saatchi and Rock and Roll Hall of Famer, David Lee Roth.

As a leading trainer, Colin has written 20 books, and too many video courses to count. His training clients include Adobe, Apple, Disney and Edison International. He is a regular speaker at major conferences, including Adobe Max, PPE, WPPI, Photoshop World, Creative Pro and Imaging USA.

He runs a popular YouTube channel (PhotoshopCAFE) with over 260,000 subscribers. When he isn't at his computer, Colin can be found pursuing his passion of travel and capturing beauty with this drone and camera.

Hi everyone,

I'm excited to share some Photoshop techniques with you, including some brand-new tools. Follow along with this workbook and video. You can also load the same image files I'm using into your creative Cloud library. My suggestion is to watch the video live if you can. Since we all work at different paces, If it's moving too fast live, don't worry, the replays will be available, so sit back and watch the live presentation. Then along with this workbook, you can follow along at your own pace. I like to fit as much content into these presentations as I can.

Let's get started

### Lesson 1, How to remove power lines from a photo.

Using the Spot healing brush on a new layer, we easily remove distractions like power lines.

Start with a photo with the power lines.

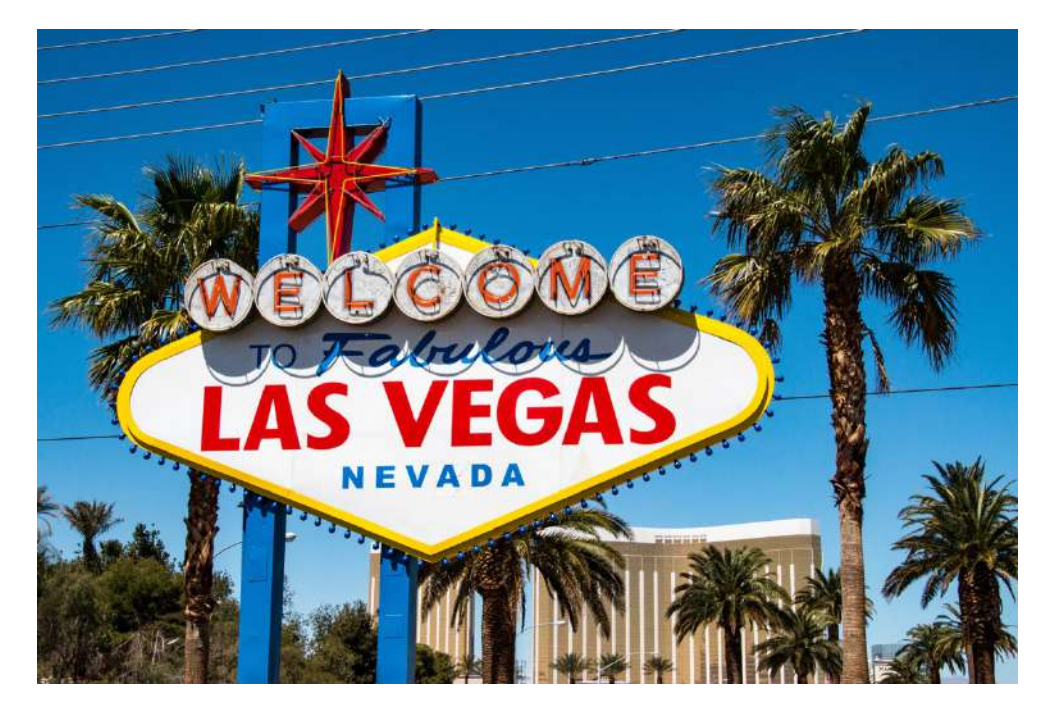

Create a new layer in the Layer panel

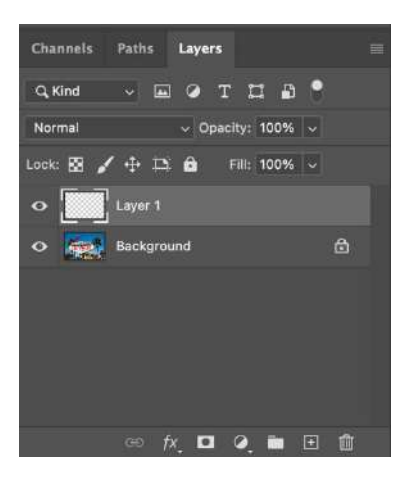

Choose the spot healing tool from the toolbar.

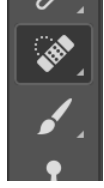

Make sure, *sample all layers* is turned on at the top.

| e: | Content-Aware | Create Texture | Proximity Match | • | Sample All Layers | ⊿ | 0° | Ċ |
|----|---------------|----------------|-----------------|---|-------------------|---|----|---|
|    |               |                |                 |   |                   |   |    |   |

If you paint over the powerlines you will see them disappear.

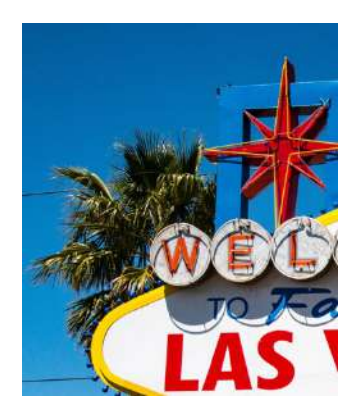

A faster way is to make the spot healing tool draw a straight line for you. Click and release at the start of the powerline.

Hold down the Shift key, click on the end of the powerline. Only after the second click, release the Shift key.

You will see a line was drawn between the 2 clicks and it removes the power line.

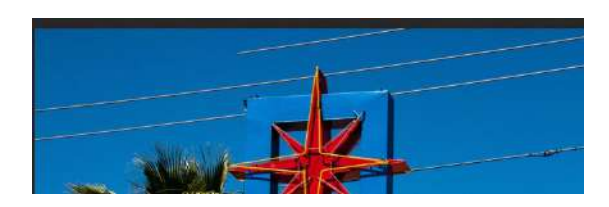

keep going until all the powerlines are gone.

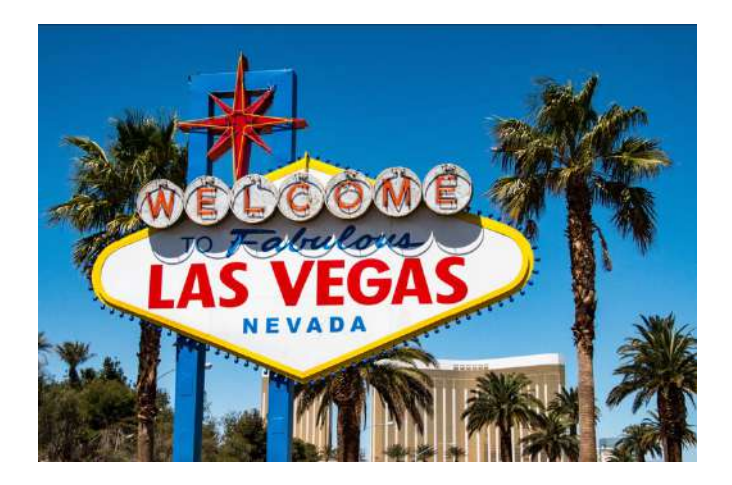

## Lesson 2. Put a photo on a different background and match the colors.

Use object selection to cut out 2 people from the background.

Drop them onto a new background and use Harmonize Neural filter to make the colors and tones match automatically.

Start with a photo of our 2 people.

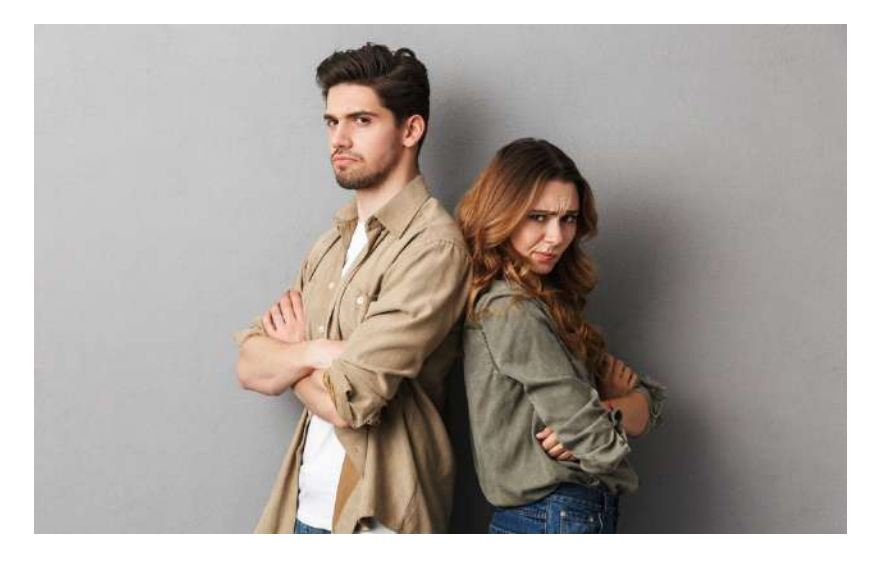

Choose the Object selection tool.

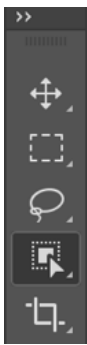

A new feature allows us to automatically select individual objects on screen. As you roll over, you will see an outline. If you click, the highlighted object will become selected.

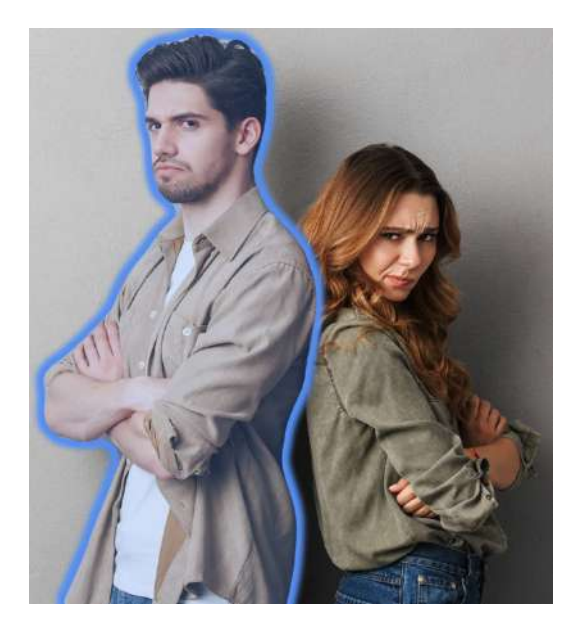

In this case, we want to cut out both people. Click on select Subject at the top of the screen.

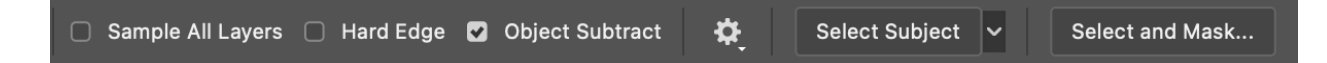

You will notice, both people are automatically selected.

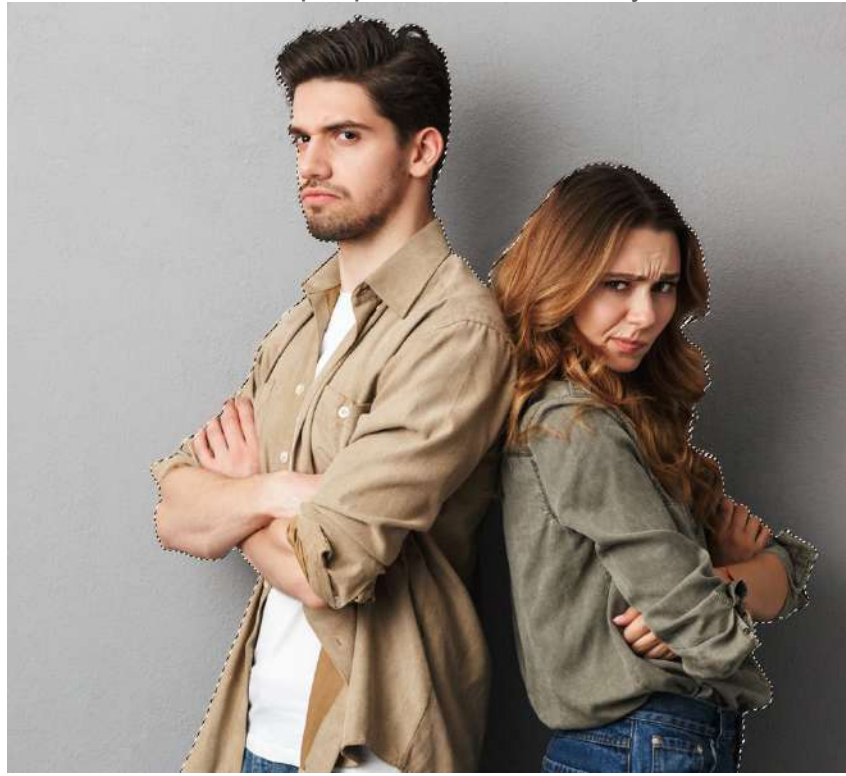

We want to make the edge of the selection better.

Click on Select and Mask at the top

Select and Mask... Sample All Layers Hard Edge Object Subtract ₽\_ Select Subject 🗸

We enter the select and mask workspace, where we refine the edges. Under View, choose on white, or on black, and push the Opacity to 100%. Now you can see the edge of the selection.

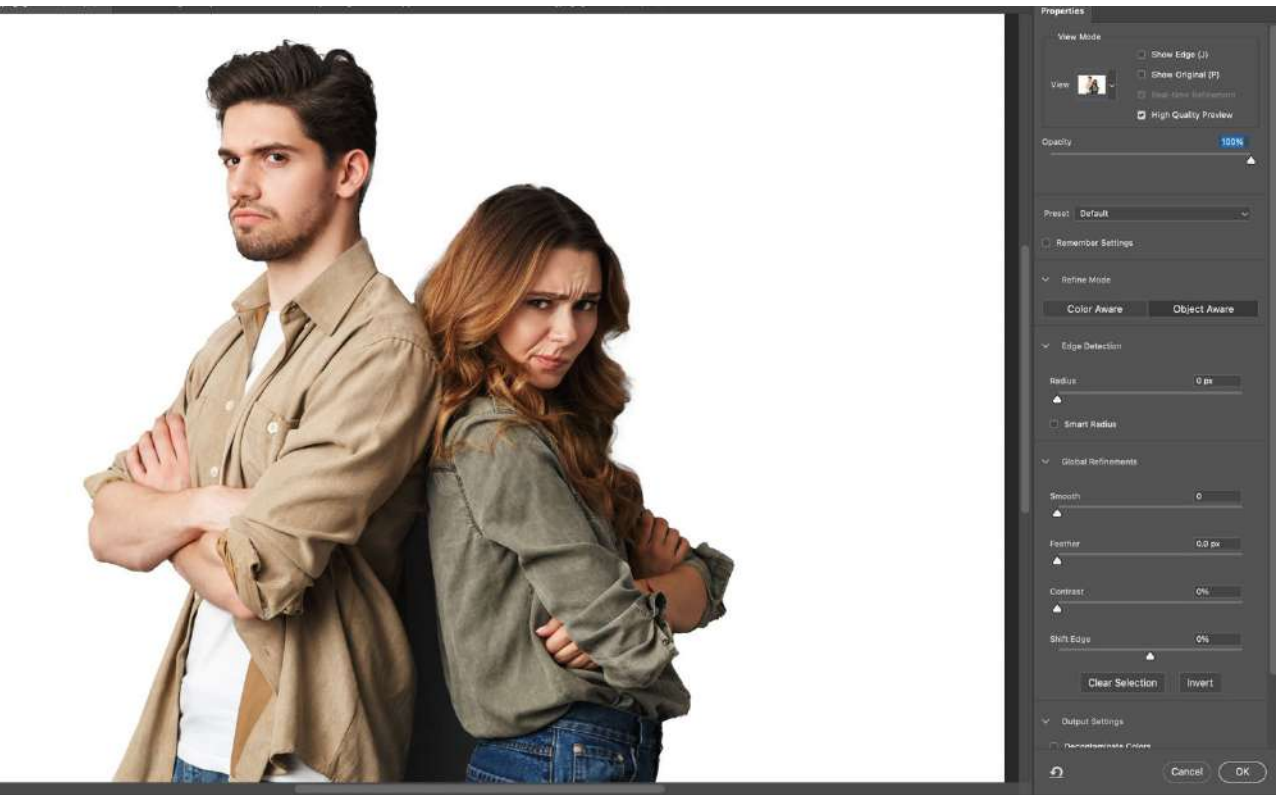

Choose the refine edge brush from the tools on the left.

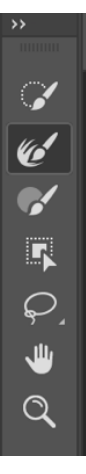

With the brush quite small, run it around the edges of the hair, and notice the selection of the hair looks better.

Tip: When using the refine edge brush, keep most of the bush outside the hair, with only  $\frac{1}{4}$  to  $\frac{1}{3}$  of the brush inside the hair.

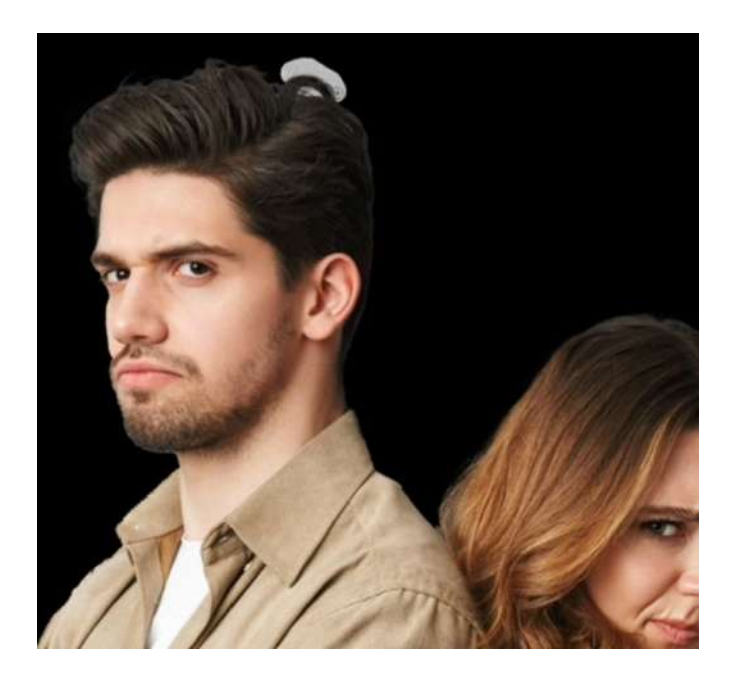

To further make the selection look better, there are some sliders to help. Try changing some of the sliders. If the selection already looks, great you don't need to change the settings.

The main ones are Set *Radius* to 1 and click *decontaminate colors* at the bottom. If the edges are jaggy, choose a tiny amount of Smooth, Feather and contrast.

Settings here are: Smooth (4), Feather (.9), and Contrast (5).

| Preset Custom            | ~                 |
|--------------------------|-------------------|
| Remember Settings        |                   |
| ✓ Refine Mode            |                   |
| Color Aware              | Object Aware      |
| ✓ Edge Detection         |                   |
| Radius                   | 1 px              |
|                          |                   |
| Smart Radius             |                   |
| ✓ Global Refinements     |                   |
| Smooth                   | 4                 |
| <b></b>                  |                   |
| Feather                  | 0.9 px            |
|                          |                   |
| Contrast                 | 5%                |
| <b></b>                  |                   |
| Shift Edge               | 0%                |
| <b>△</b>                 |                   |
| Clear Selection          | Invert            |
| ✓ Output Settings        |                   |
| Decontaminate Colors     |                   |
| Amount                   | 100%              |
| Output To New Layer with | ▲<br>Layer Mask ✓ |
| อ                        | Cancel OK         |

Choose Output to New Layer with Layer Mask. Click ok.

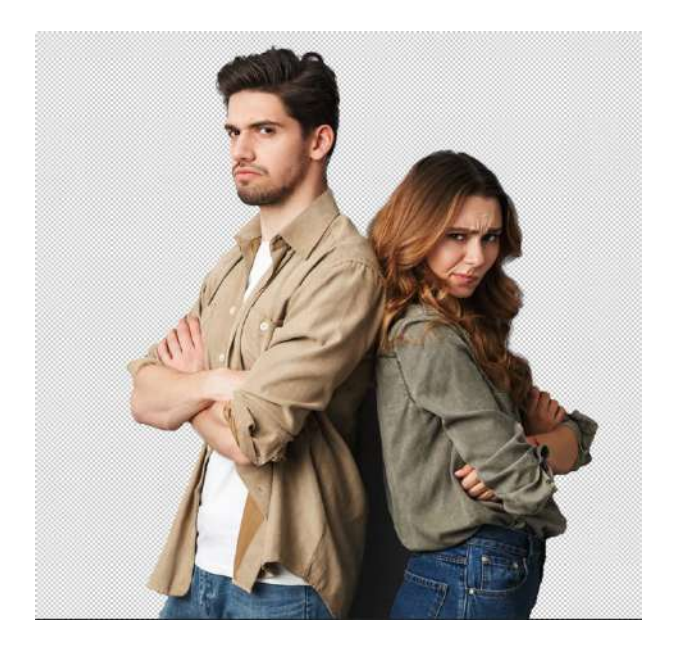

You will see the selection is now cut out using a layer mask. You can further refine your cutout by painting in the layer mask. White will show pixels, black will hide pixels.

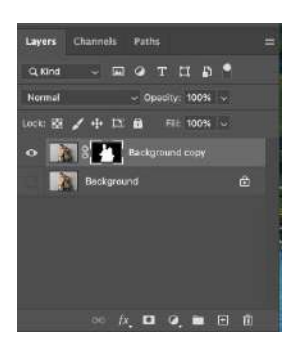

Open the dark moody background image (Double click in Library)

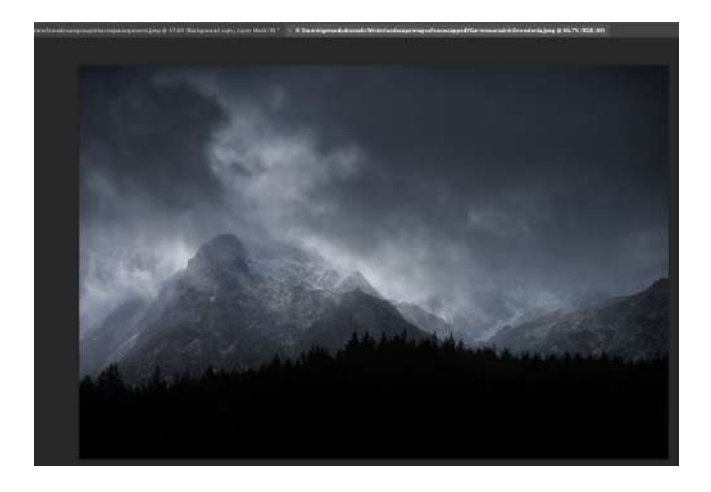

To combine the images, grab the move tool (V key)

Drag the image of the people into the tab of the background image. Still holding down your mouse button, the background image will appear. Drag to the middle of the image and release your mouse.

You will see the people have been added as a new layer.

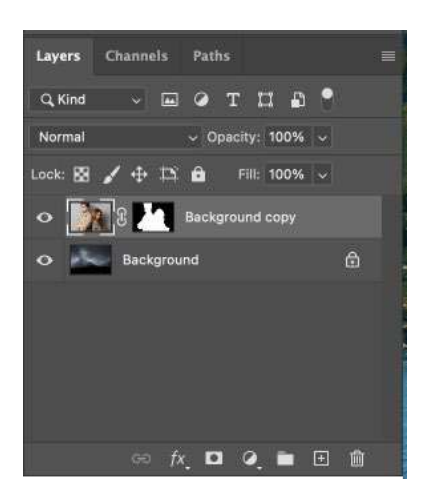

The images are now combined.

There is a challenge here. The color and tone of the top layer doesn't match the background

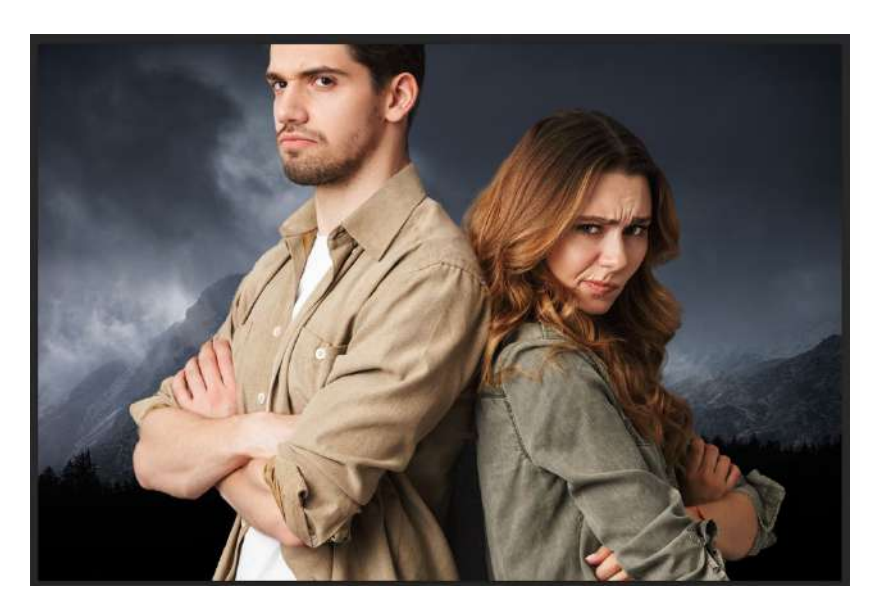

There is a brand new tool to help us fix this. Filter>Neural filters. These are a set of AI powered tools to help us work faster.

Click on the Harmonization filter and turn it on. (If you see a cloud icon, click it first to download and install the filter).

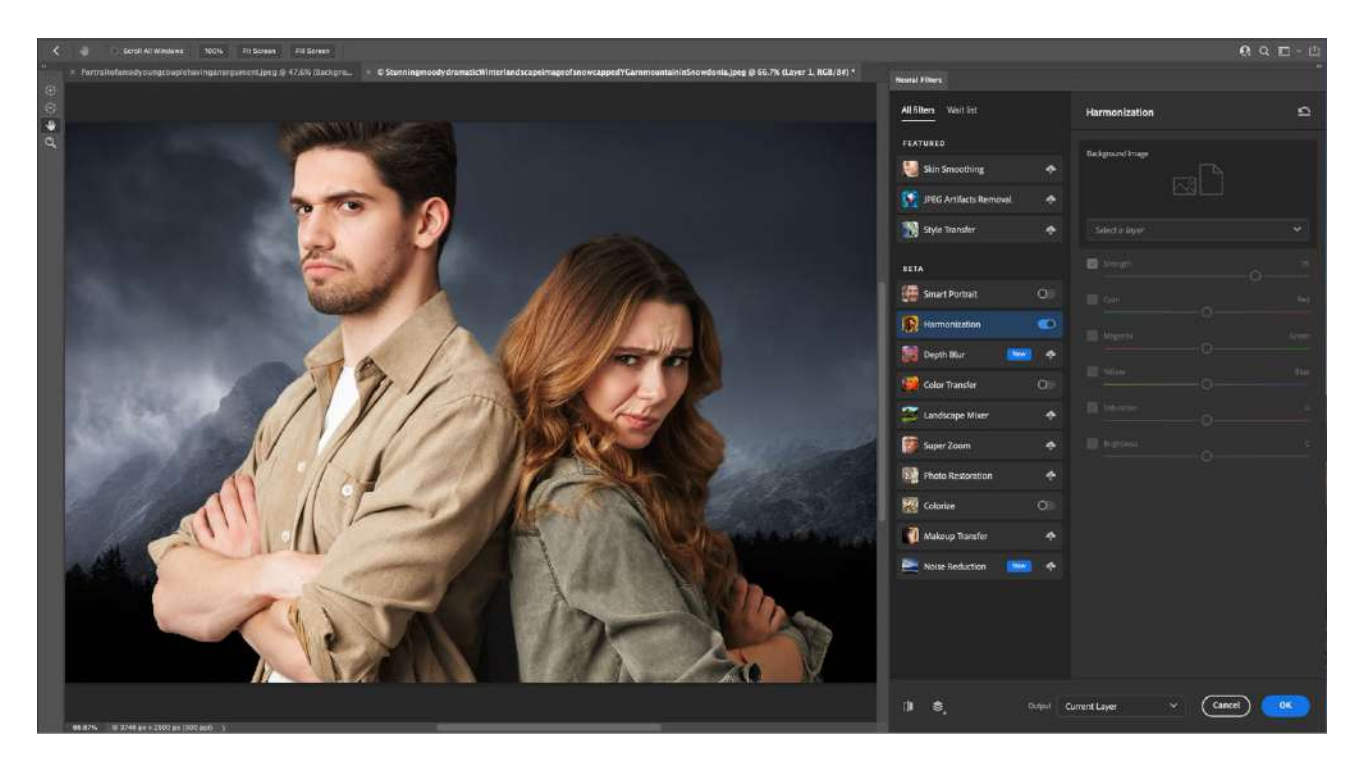

In the properties of harmonization, you will see a selection menu, named *select a layer*. Choose the background (the only available option in this image).

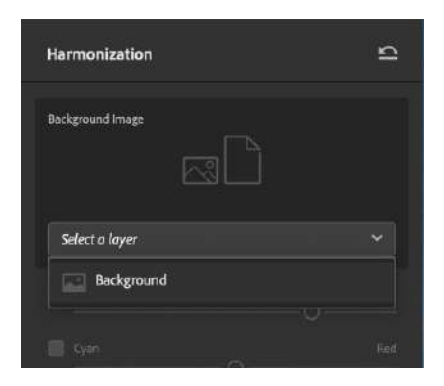

You will see a preview of the image used as the new base color.

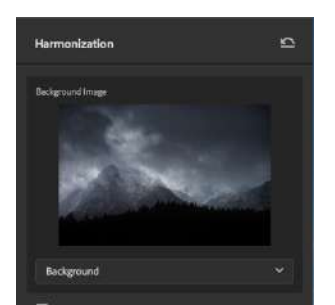

The colors of the people will change to reflect the background color better.

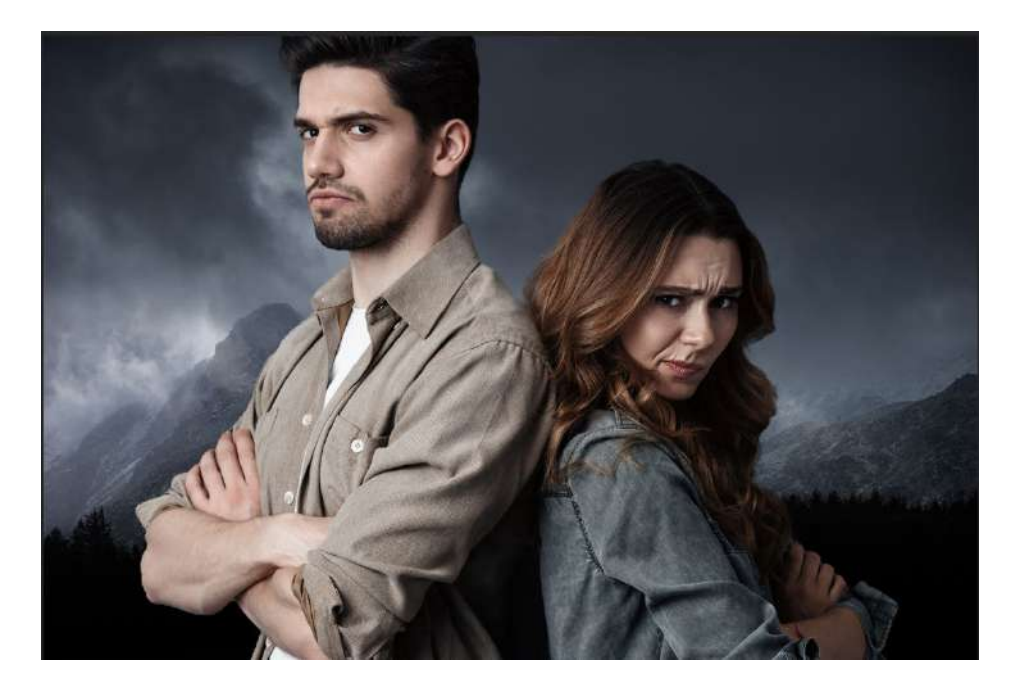

There are several sliders you can use if the colors don't match the way you want. In this case, I reduced the saturation and brightness to get a better match.

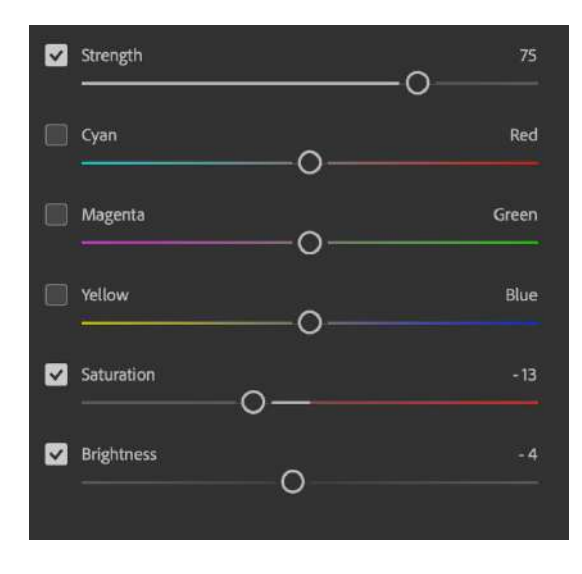

Choose output to a Smart Filter

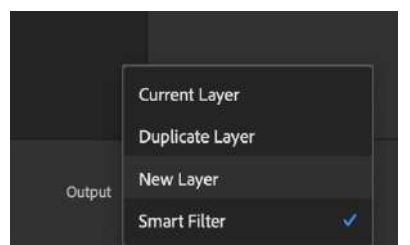

The filter will be applied as a Smart Filter

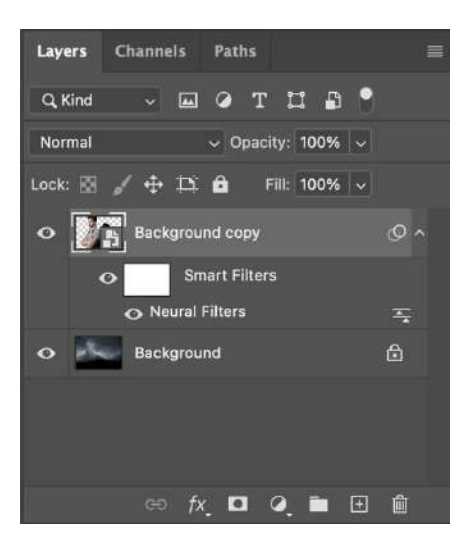

Our result. Things match better. It looks a little bit like the start of a movie poster.

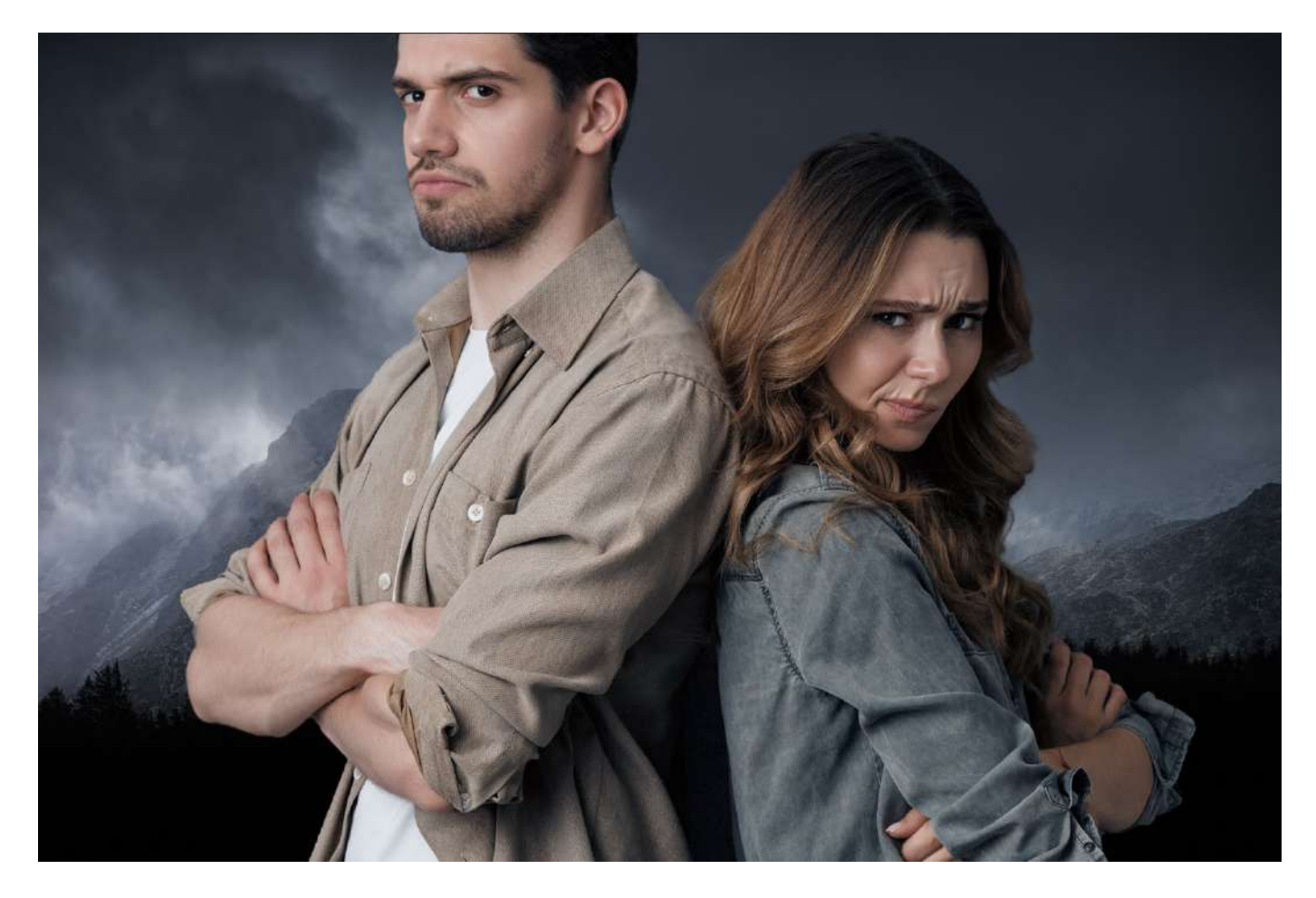

### Lesson 3. Sky Replacement

Replace the sky in a photo with a more interesting one. Match the tones of the sky on the foreground. Show how to get additional sky presets from Adobe Creative Cloud.

Start with this photo. It's a nice scene, but the sky could be more interesting.

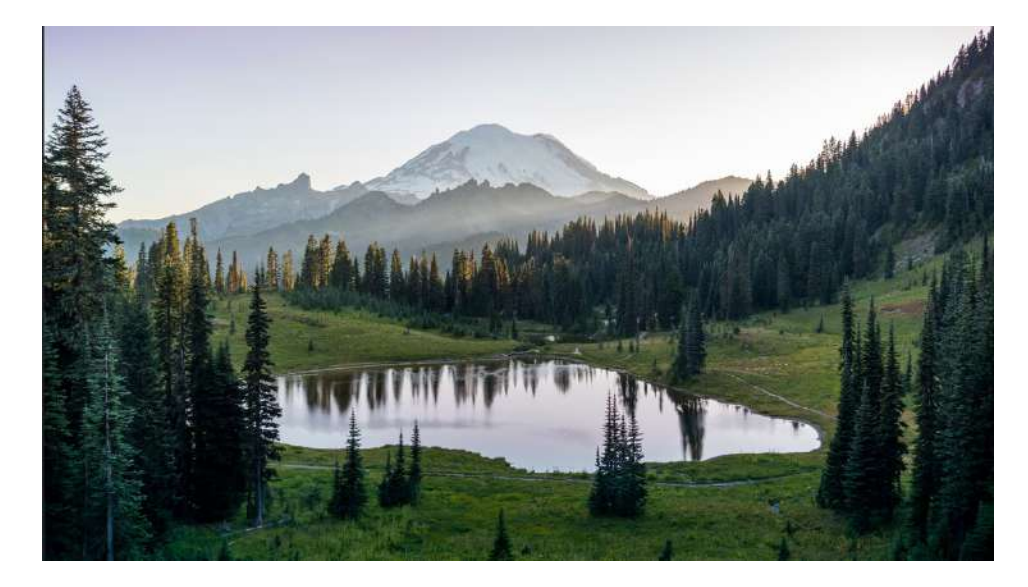

Choose Edit>Replace Sky

Sky replacement will open and you may see a new sky, and you may not, depending if you have opened this tool before. It doesn't matter at this stage.

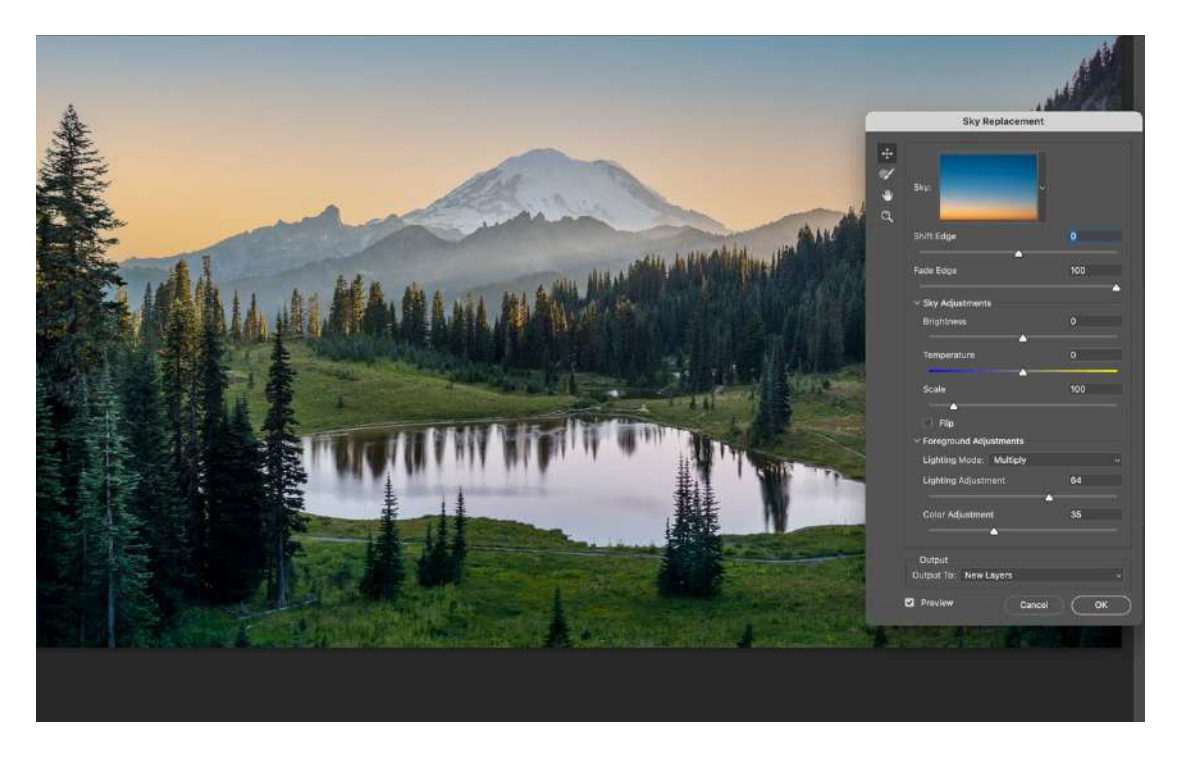

Let's grab some more sky presets.

Click the right-edge of the thumbnail to pop open the menu. Click on the gear icon and choose Get More Skies>Find more presets

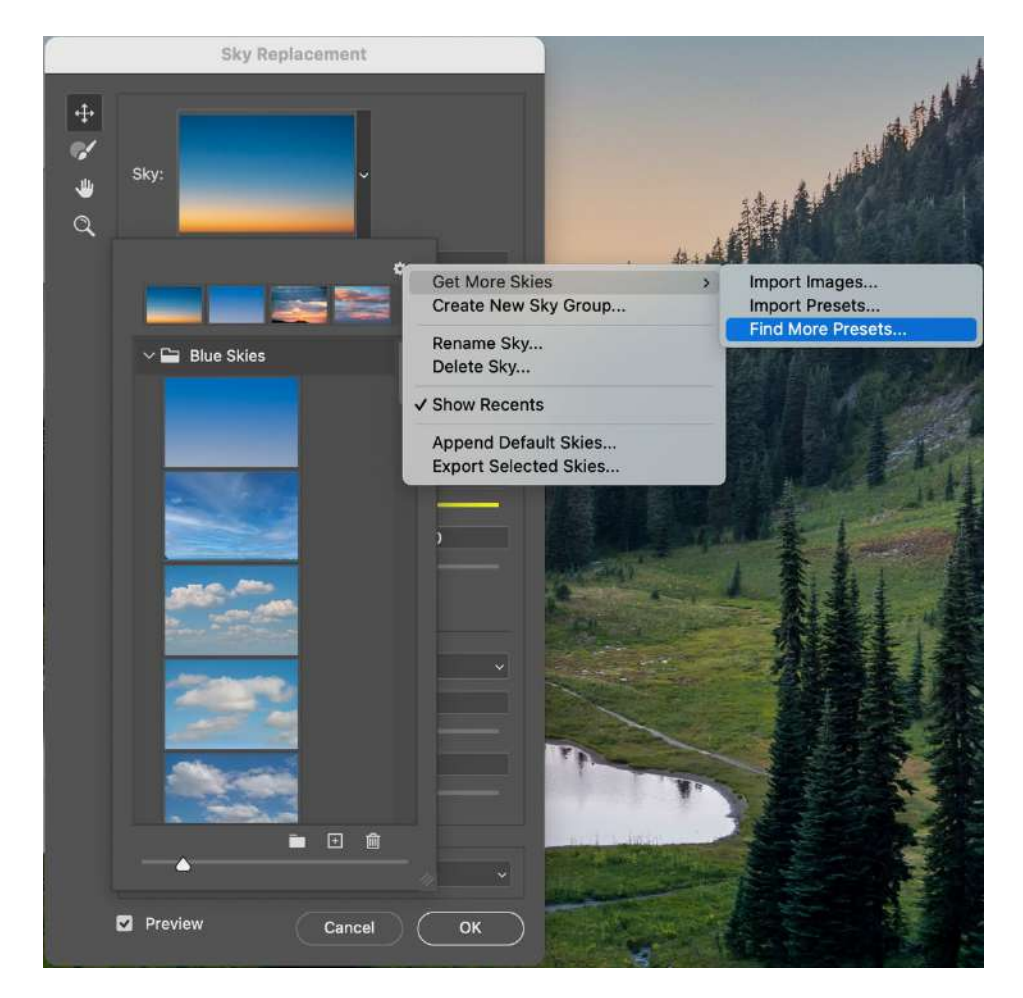

You will be taken to a Creative Cloud page in your web browser.

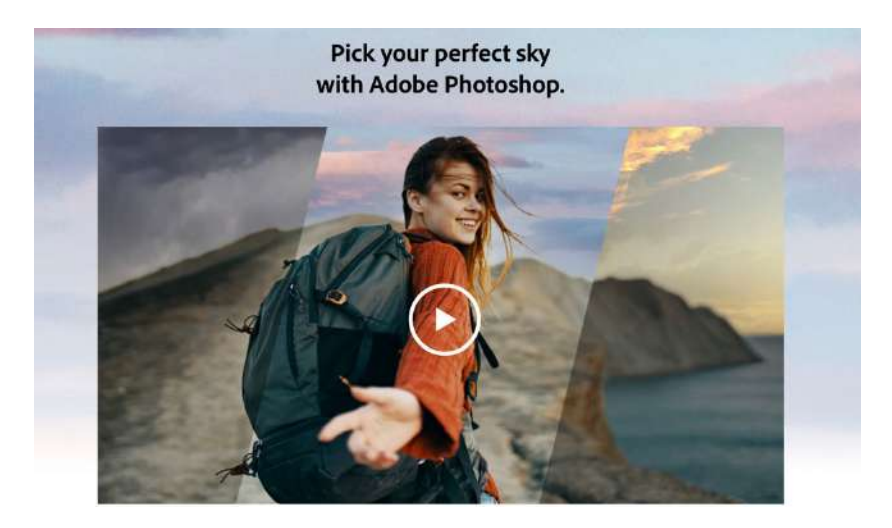

There are a number of free sky packs on this page. Click download, to download the Sunsets.

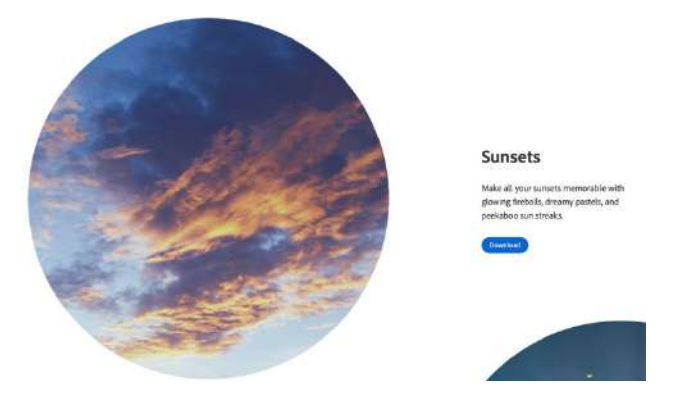

#### Loading the skies into Replace Sky in Photoshop

Click on *Get more skies* again, this time choose *Import Presets*. (You can use Import Images to load in your own images of skies to use).

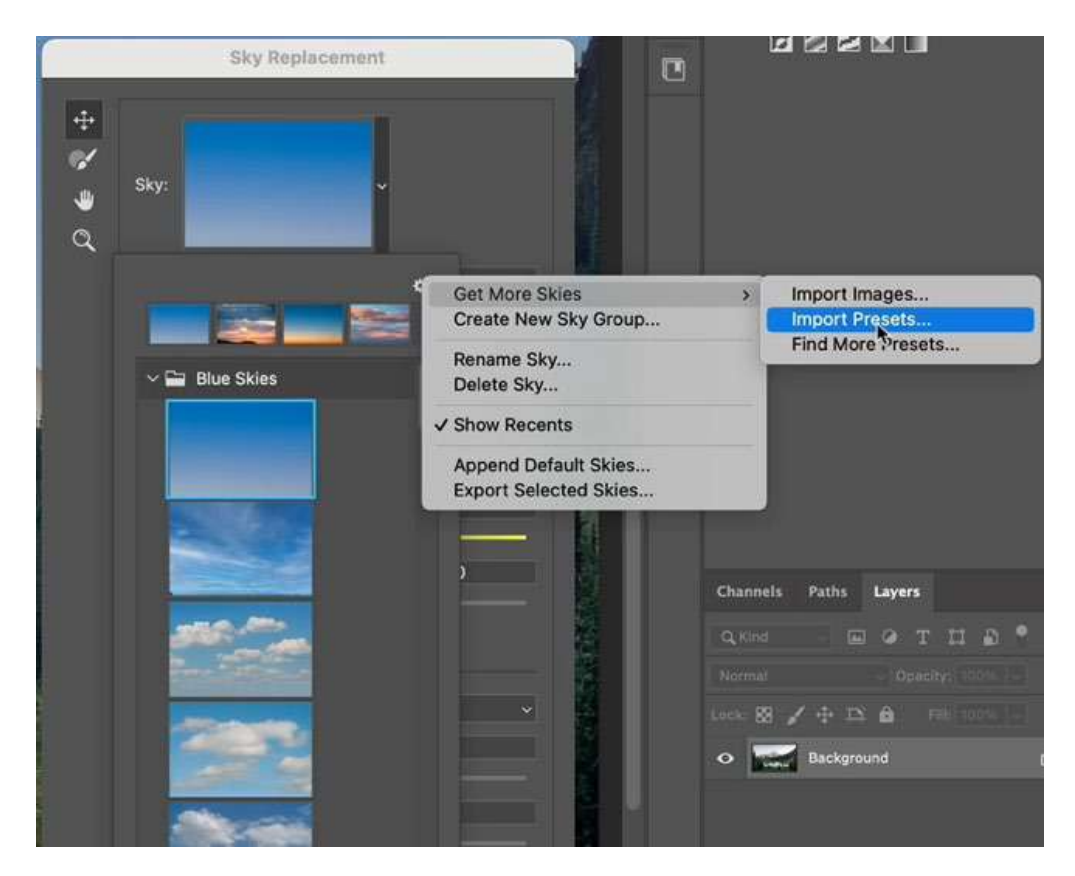

Navigate to the location your browser stores downloads. Safari on mac uses the Downloads folder. You may need to figure out which folder to use on your computer depending on your browser settings.

Choose the sunsets pack

|   | Name               |  |
|---|--------------------|--|
| 1 | Sunsets_Pack_1.sky |  |
|   |                    |  |
|   |                    |  |
|   |                    |  |

You will see this collection of images are now available in replace sky. Choose the image I'm using here of the sunset.

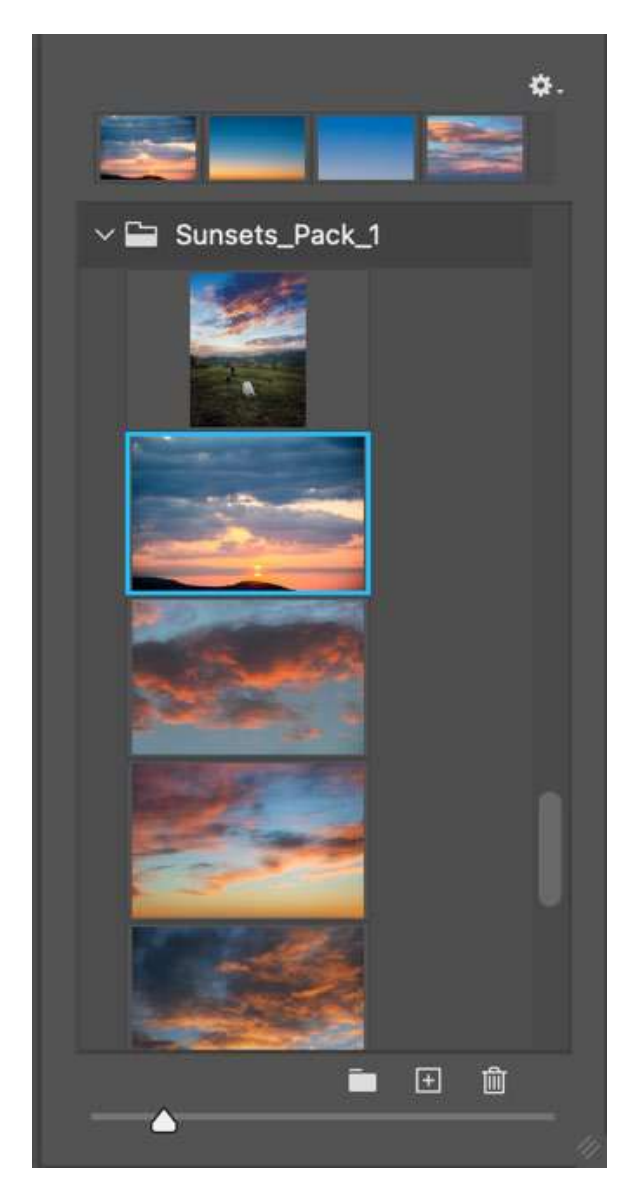

You will see the new sky is now applied to your image.

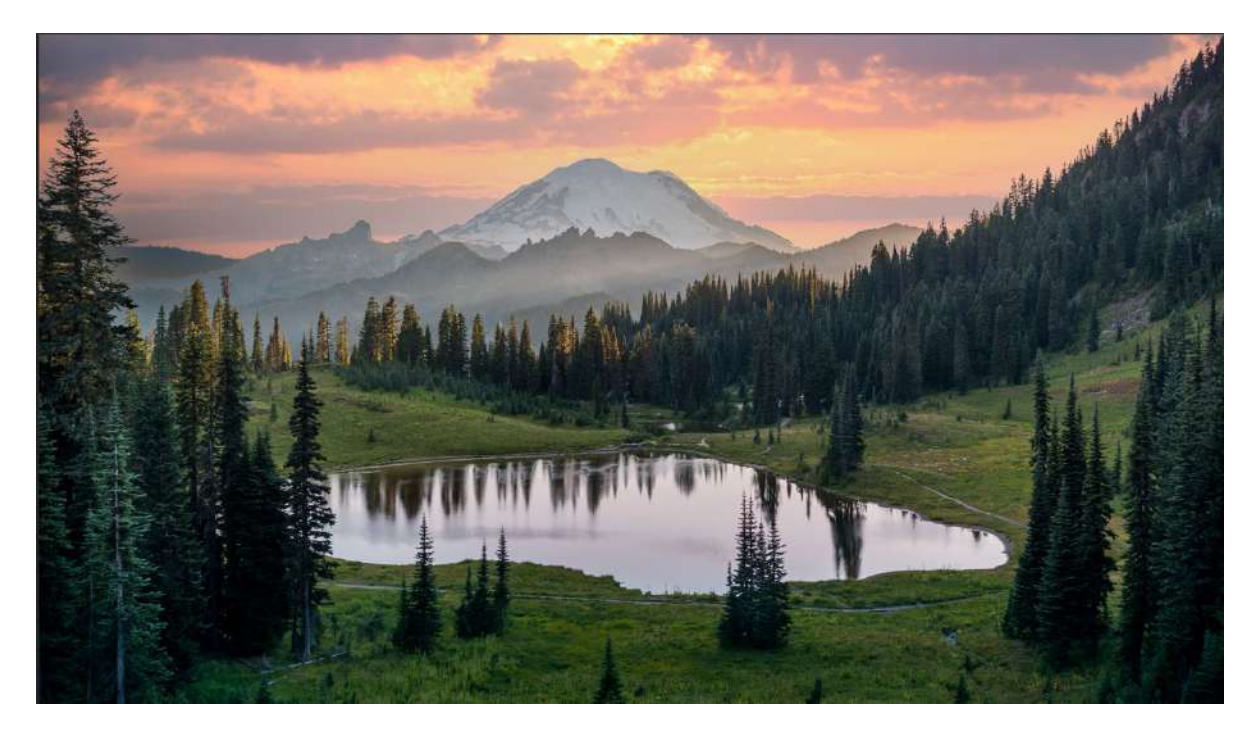

There are a number of settings you can change to match your foreground to the sky. Notice the mountains on the left are showing a mountain from the sky image.

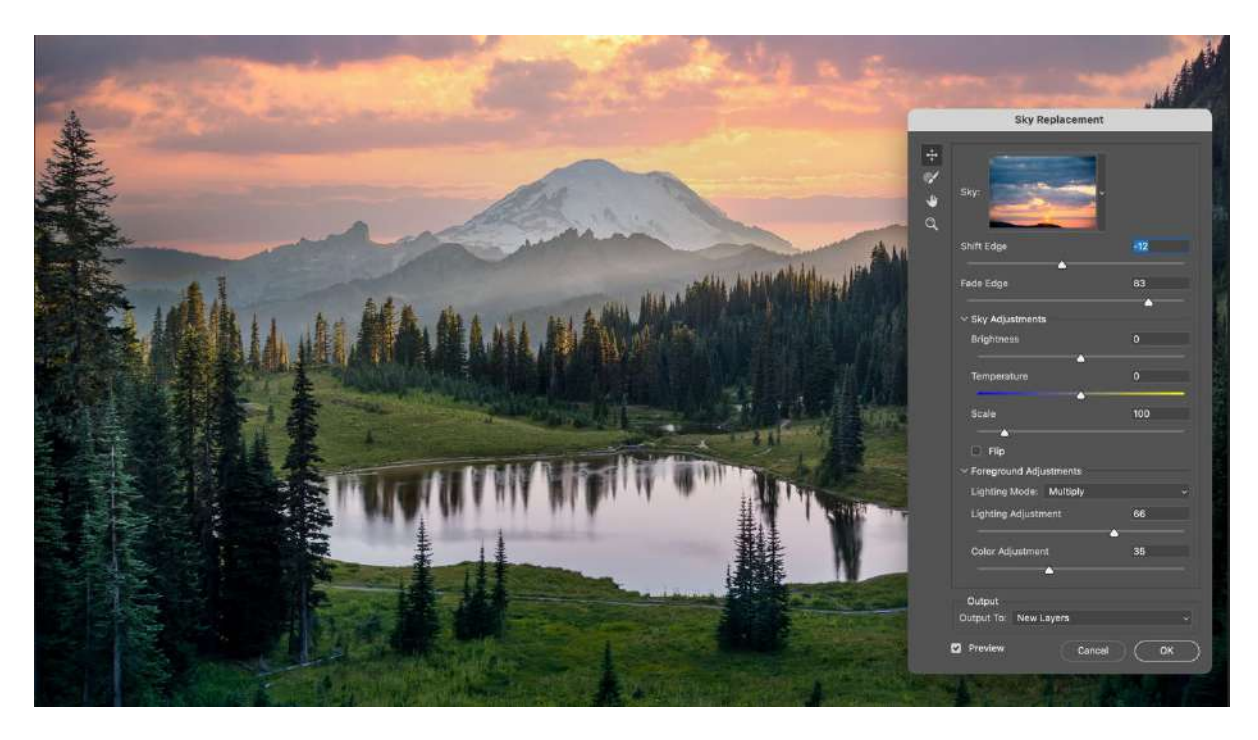

Drag on the sky image to reposition it.

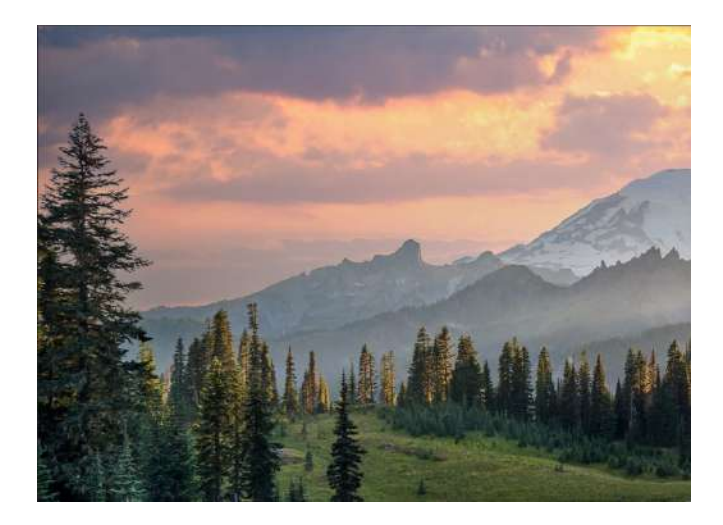

Make adjustments on the sky brightness and color if you like. In this case. Slightly darken the sky and move the temperature slider a little to the right, to warm up the sky.

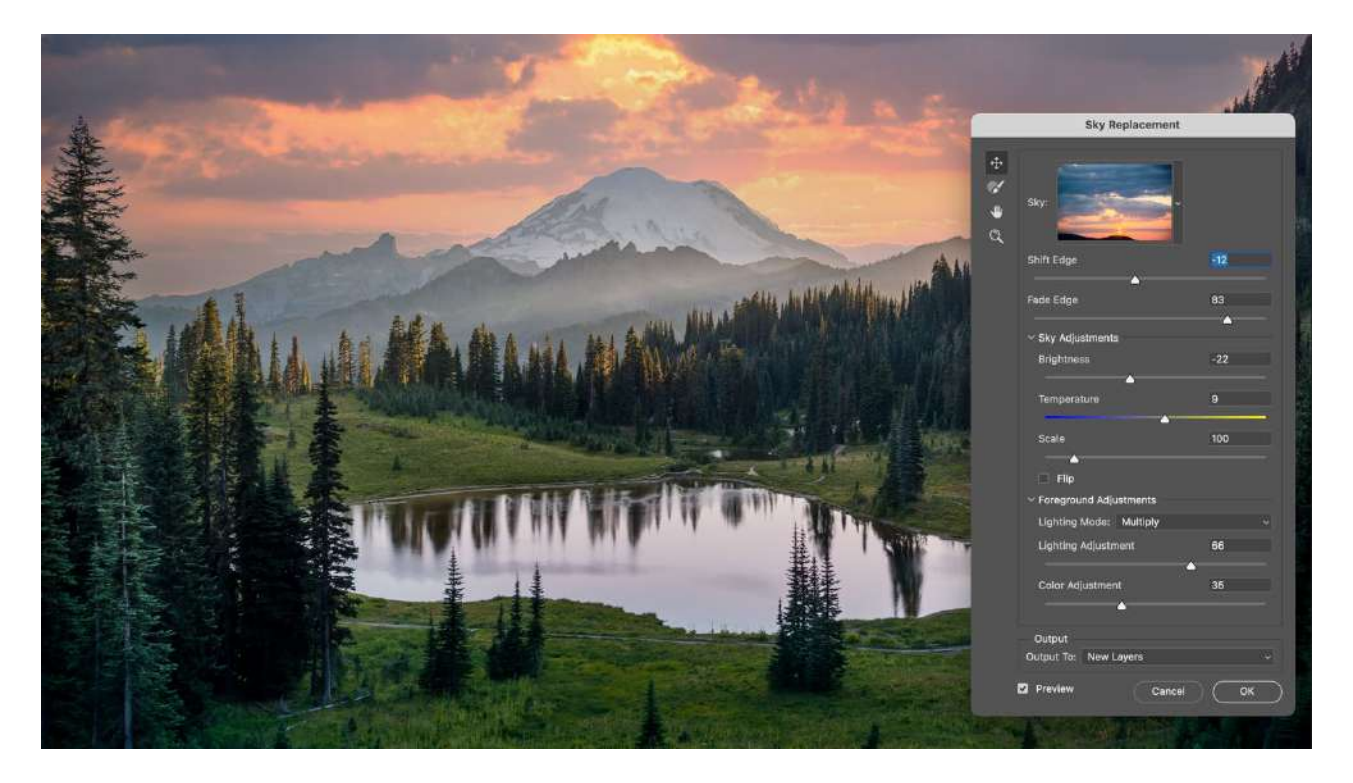

Under Foreground Adjustments, increase the Color Adjustment, to change the color of the foreground, so it matches the color of the sky better.

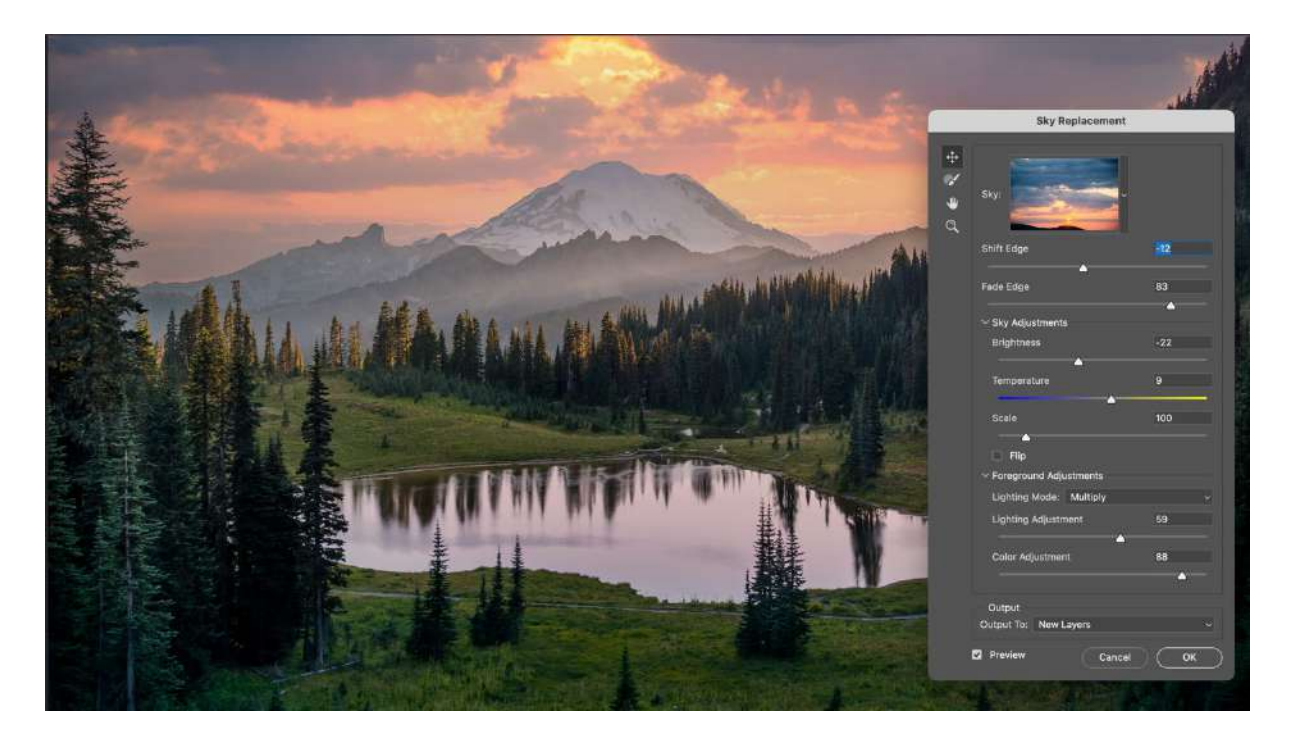

Click ok to apply. Notice the Sky replacement group is added to the layers panel. This is nice because everything can be adjusted in the layers panel, so you can get the perfect match if you want to change anything.

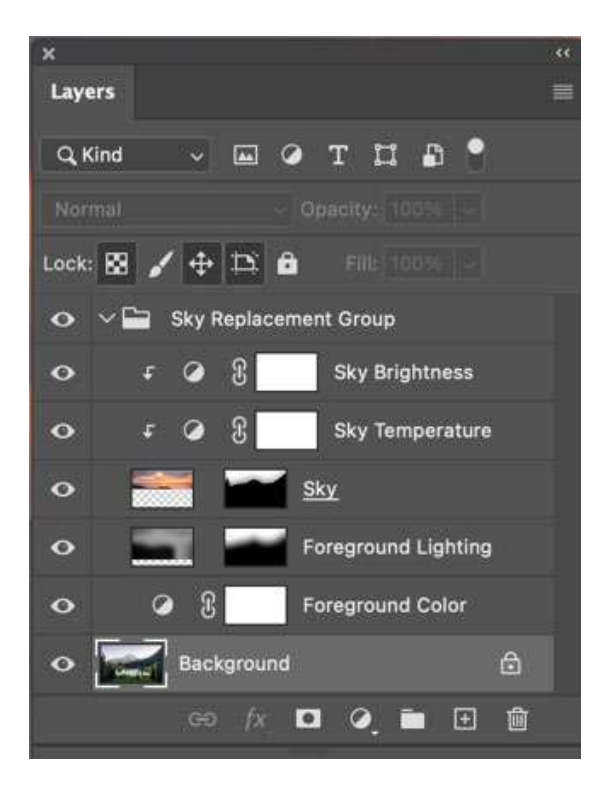

As you click on each adjustment, you will notice they all use Adjustment layers and layer masks. Feel free to make adjustments to any of these settings to refine your image if you think it needs more work.

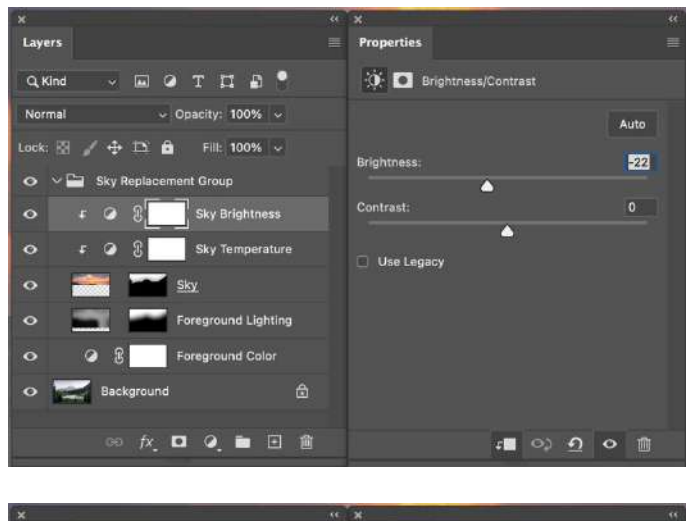

| Layers                         | Properties          | =      |
|--------------------------------|---------------------|--------|
| Q.Kind - 🖬 🖉 T 🎞 🗗 📍           | రోప 💽 Color Balance | 1      |
| Normal ~ Opacity: 100% ~       | Tone: Midtones      | ~      |
| Lock: 🕅 🧹 🕂 🏗 🖻 🛛 Fill: 100% 🗸 | Cyan                | Red +2 |
| 💿 🗸 🔛 Sky Replacement Group    | Magenta             | Green  |
| O ∓ Ø Ĵ Sky Brightness         | Yellow              | Blue   |
| o ເ 🤉 ຊີ Sky Temperature       | A                   | -4     |
| o 🚔 🖬 <u>Sky</u>               | Preserve Luminosity | ł      |
| • Foreground Lighting          |                     |        |
| • Ø B Foreground Color         |                     |        |
| 🗢 📰 Background 🧯               |                     |        |
|                                |                     |        |
|                                | f                   |        |

| ×                                                                                                    |                      |
|----------------------------------------------------------------------------------------------------|----------------------|
| Layers                                                                                                    | Properties =         |
| Q.Kind - 🖬 🖉 T 🖽 🕈                                                                                                    | III O Curves         |
| Normal                                                                                                    | Preset: Custom ~     |
| Lock: 🔝 🧹 🕂 🏚 🏛 🕬 🕬 🗸                                                                                                    | 🥩 RGB 🗸 Auto         |
| 📀 🗠 🖿 Sky Replacement Group                                                                                                    | /                    |
| 🗢 🕫 🤅 Sky Brightness                                                                                                    | 8                    |
| 🗢 🗧 🕃 Sky Temperature                                                                                                    |                      |
| o 🚟 🖬 <u>sky</u>                                                                                                    |                      |
| • Foreground Lighting                                                                                                    |                      |
| • • G T Foreground Color                                                                                                    | 1 × 1                |
|                                                                                                    |                      |
| @ fx, 🖸 Q 🖿 🖻 🏥                                                                                                    | ୍ <u>କ</u> ୍ର ସ୍ ବ 🛍 |
| A CONTRACT OF A CONTRACT OF A |                      |

### Lesson 4. Colorize a black and white photo

There are lots of times when you need to colorize a black and white photo. This can be a time consuming task and requires a lot of skill to make it look realistic.

Using Adobe Sensei, AI technology, Photoshop can help with this task.

Sometimes it will get us all the way where we need to get and other times, we need to guide Colorize and do some touch ups.

We will look at the process right now. On a side-note, this workflow also works for images that have a heavy color cast or colored lights, such as a live concert.

Open the black and white image.

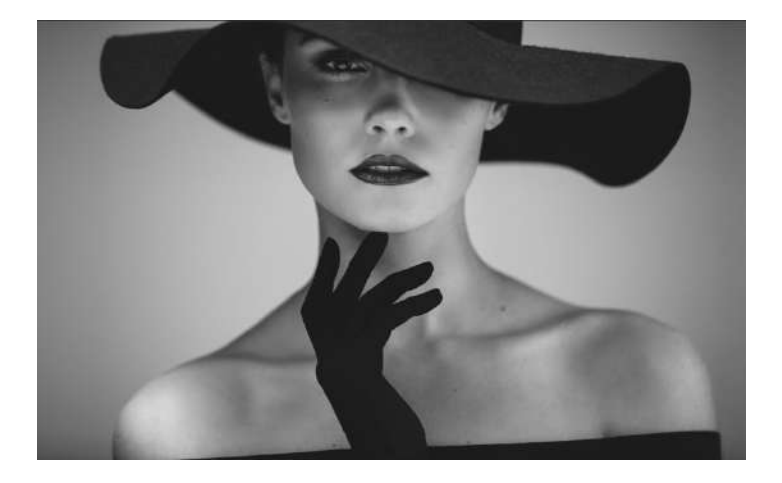

If you are starting with a grayscale image, you need to make sure it's in RGB color mode, so it can receive color. Image>Mode>RGB Color

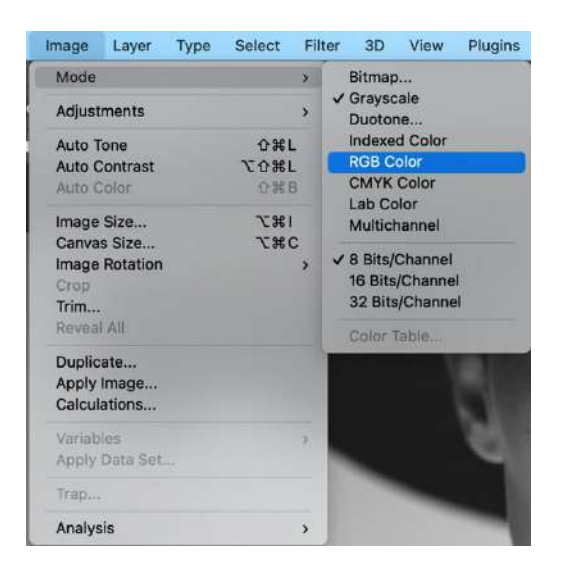

#### Choose Filter>Neural Filters

Look for Colorize. If you see a Cloud icon, click the icon to download the filter.

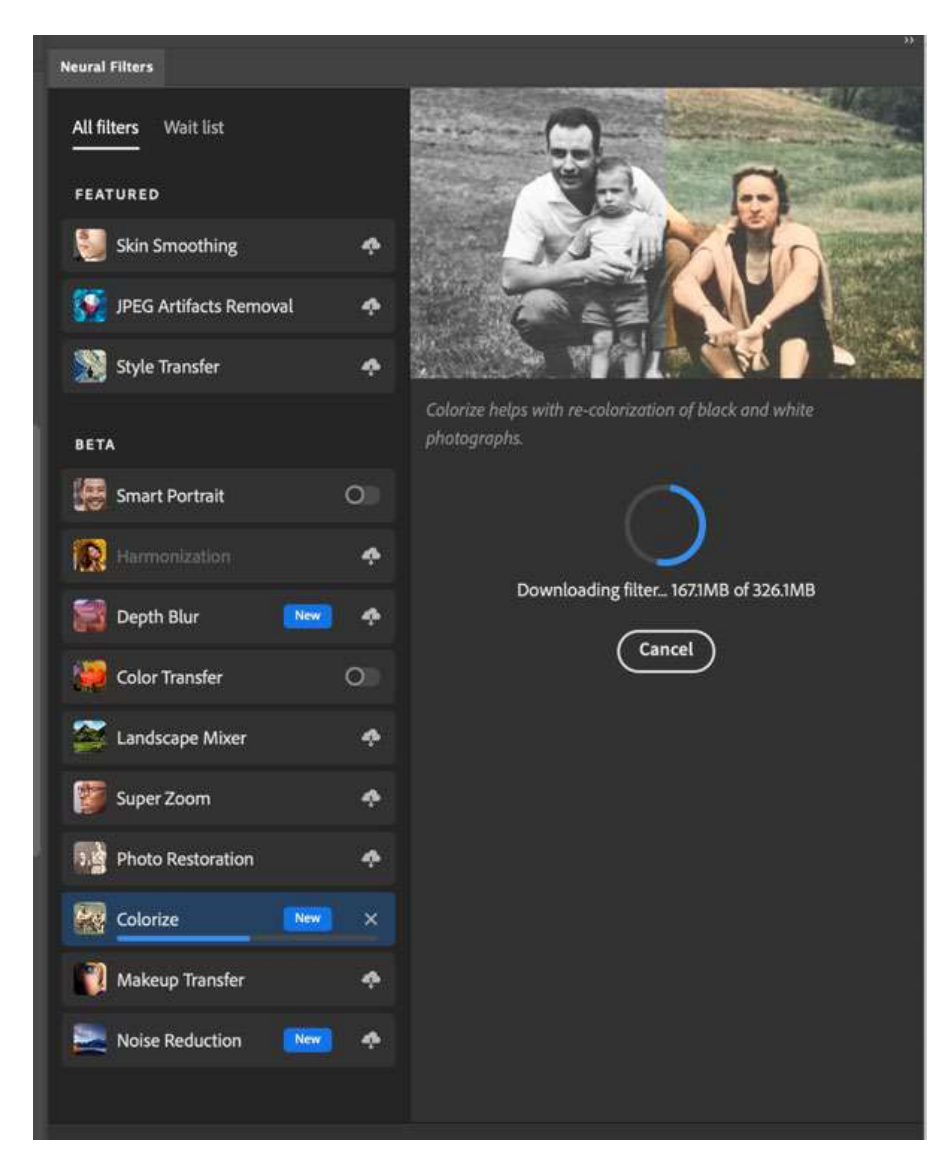

Turn on Colorize by clicking the button in the right of the panel

| Neural Filters         |           |                            |                 | **  |
|------------------------|-----------|----------------------------|-----------------|-----|
| All filters Wait list  |           | Colorize                   |                 | G   |
| FEATURED               |           | Focal points               |                 |     |
| Skin Smoothing         | به        |                            |                 |     |
| JPEG Artifacts Removal |           |                            |                 |     |
| Style Transfer         | ٠         |                            | 2               |     |
| BETA                   |           |                            |                 |     |
| Smart Portrait         | 0         | Click to ed                | it focal points |     |
| Harmonization          | ٠         | ✓ Auto color image Profile |                 |     |
| Depth Blur             |           | None                       | ~               |     |
| Color Transfer         | 0         |                            |                 |     |
| Landscape Mixer        | ٠         | Saturation                 | -0              |     |
| Super Zoom             | ٠         | Cyan                       | R               | ed  |
| Photo Restoration      | ٠         |                            | -0              |     |
| Colorize               |           |                            | -O              | en  |
| Makeup Transfer        | ٠         | Vellow                     | -O              | ue  |
| Noise Reduction        | ٠         | Focus color                | Scene co        | lor |
|                        |           | Color artifact reduction   |                 |     |
|                        |           | Noise reduction            |                 |     |
|                        |           | O<br>Output options        |                 | -   |
|                        |           |                            |                 |     |
| C  <b>II \$</b> 0      | utput Col | or Layer 🗸 🗸               | Cancel OK       |     |

Using AI, Photoshop turns the image into color. Its looking pretty good to start with.

You will see a little color at the front of the hat.

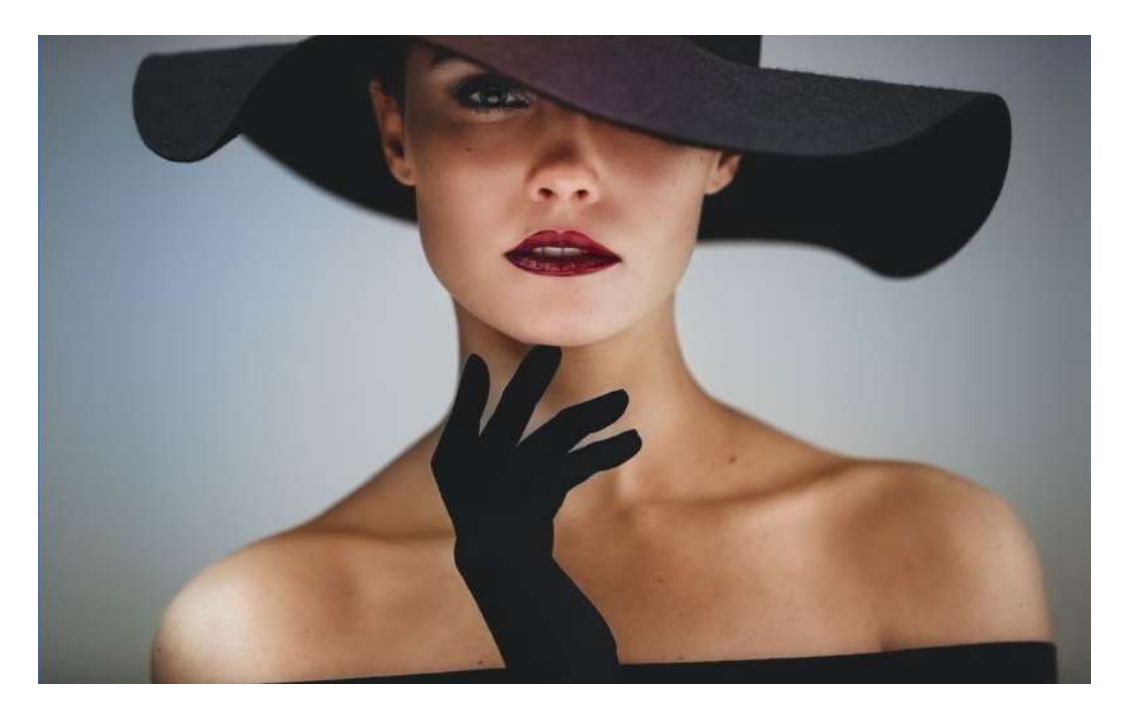

Click on the thumbnail, on the brim of the hat, where the color is.

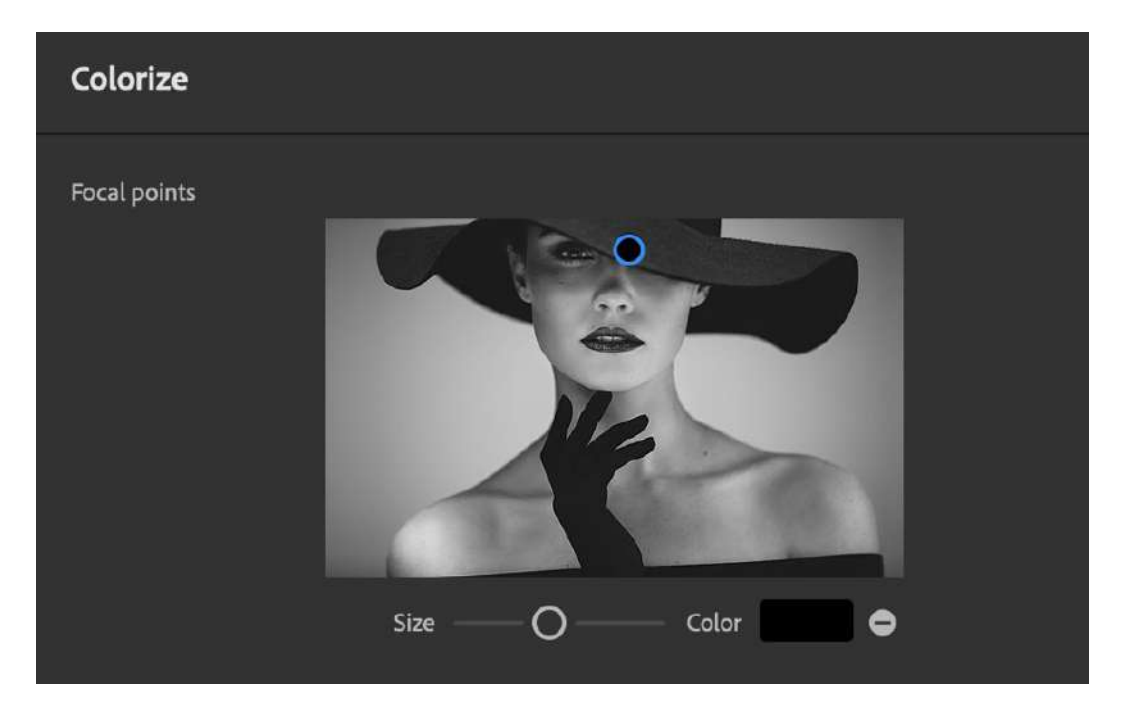

Click on the color swatch and choose black

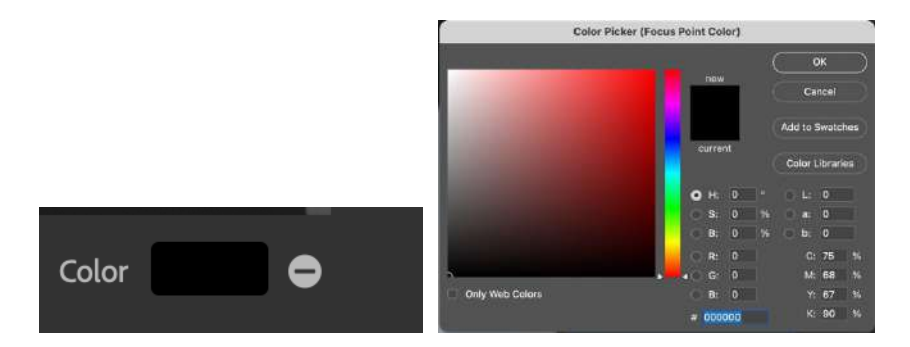

And the hat turns a nice black and removes the color.

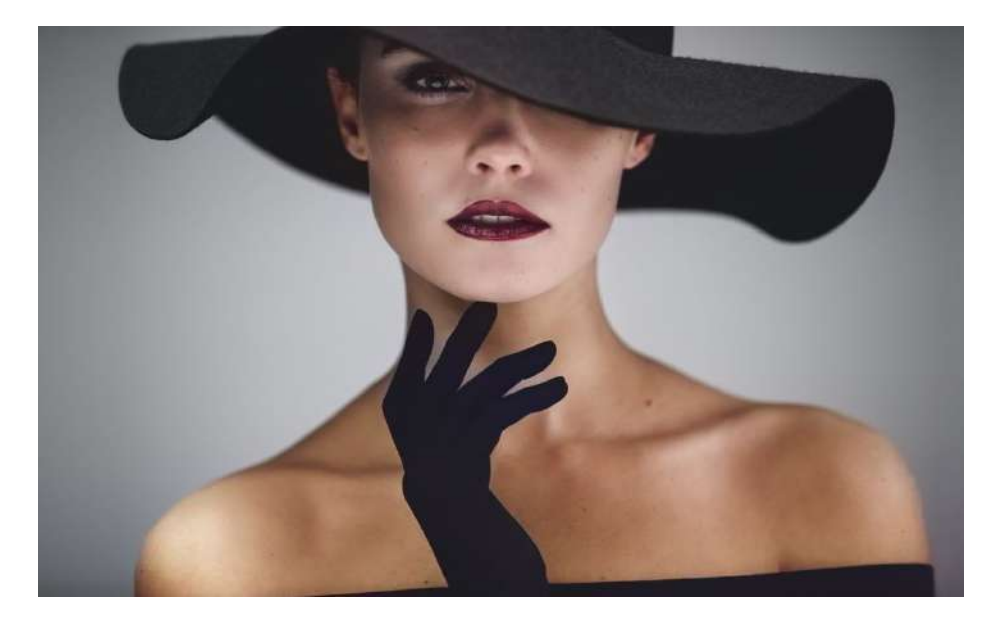

A question I often get is. "How does Photoshop know what color something should be" And "What can I do if it's a different color than I want"?

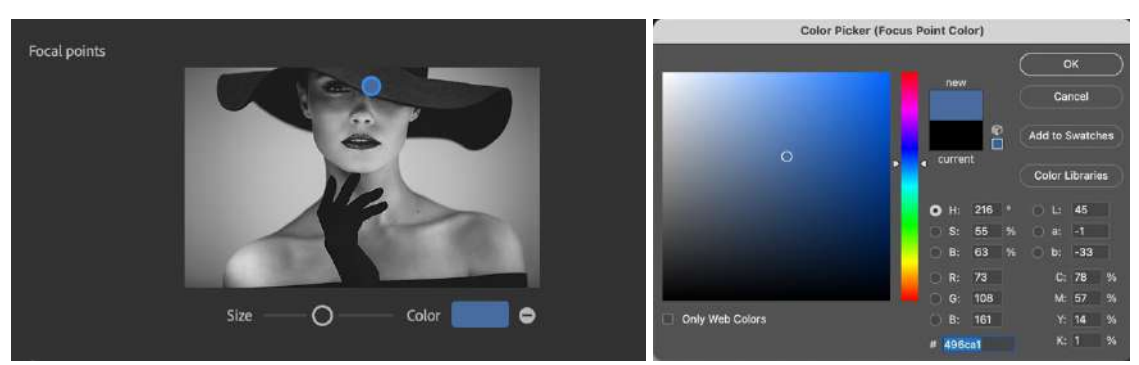

Easy, click on that color swatch again. This time choose a blue.

Now it changes the hat to blue.

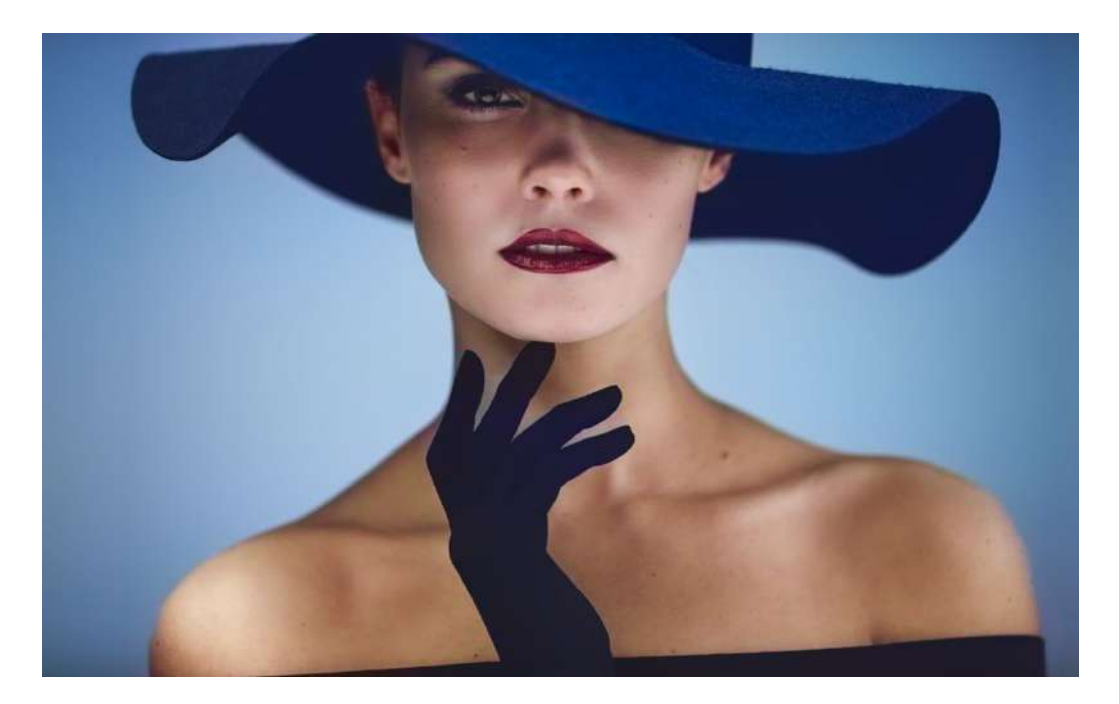

Try a different color, like green.

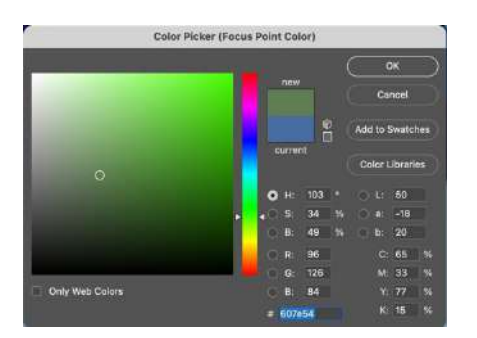

See how easy it is. You might have noticed the background also changed. Let's address that.

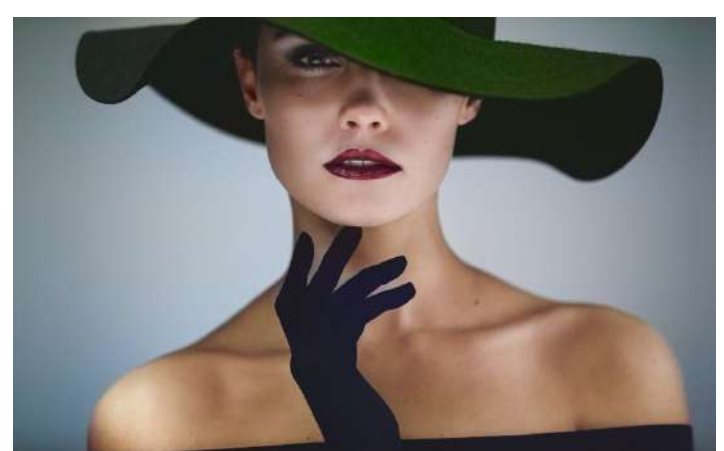

Click on the background in the thumbnail. Yes! You can add multiple pins.

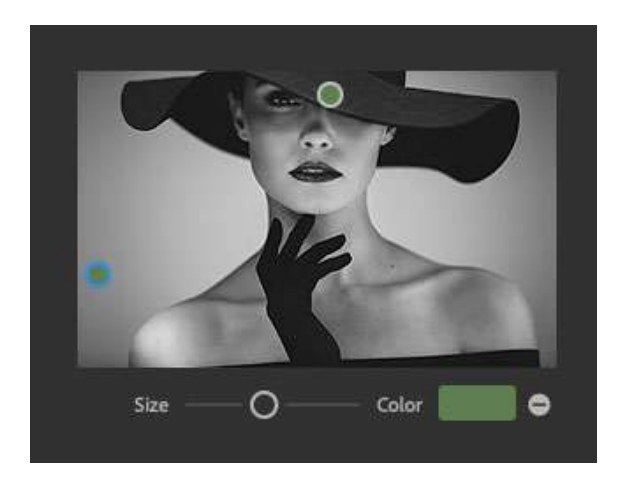

Change the color to something more in the blue range.

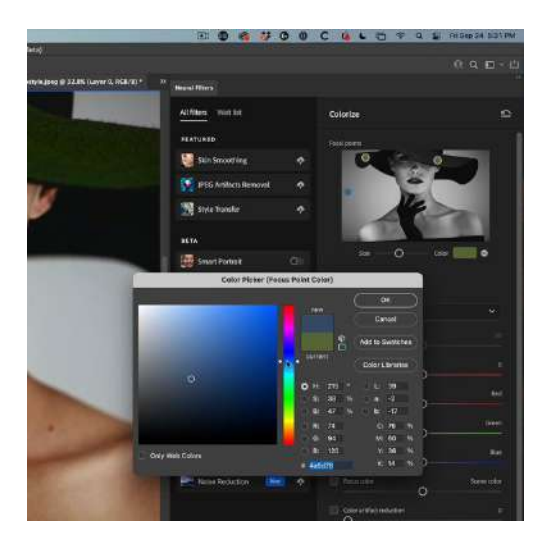

Notice it colors the background in a different color.

Add another pin to the top right corner on the other side. When you add a new pin, it will be the same color as the previously selected pin.

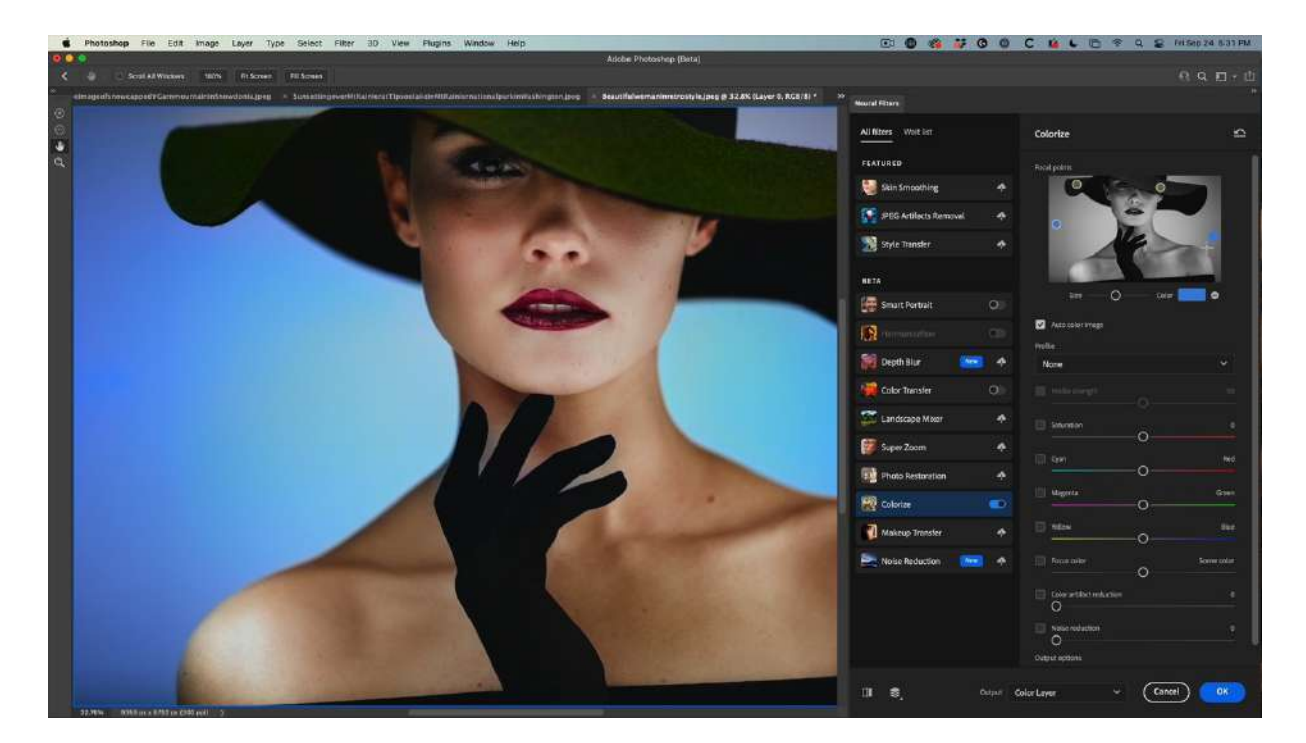

See how we can colorize. I encourage you to experiment a bit with these pins, you can get interesting results with them.

For output choose Color Layer and click ok.

| Output | Color Layer | ~ | Cancel | ОК |
|--------|-------------|---|--------|----|
|        |             |   |        |    |

This creates a new Layer. See how the Layer Blend mode is set to color?

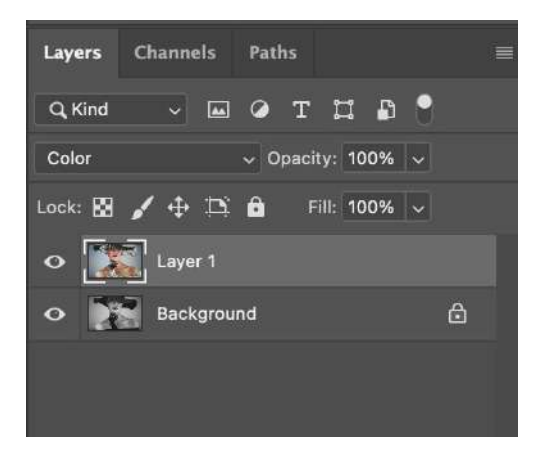

You may have noticed that all the colors aren't perfect. We can fix that. All we need to do it paint on the layer with the correct color and only the color will change in the image, because it's in Color Blend mode. See the gaps in the neck, between the fingers? Let's fix it.

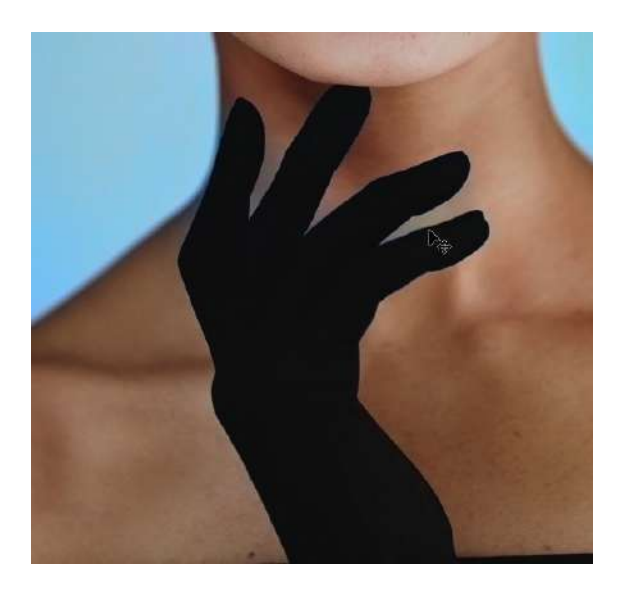

Press B to select the Brush tool

Hold down Alt/Option and click on an area of skin close to the hand to sample the color you want to use for the repair.

On the Top layer, paint over the area that you want to fix. Paint in the new color, easy.

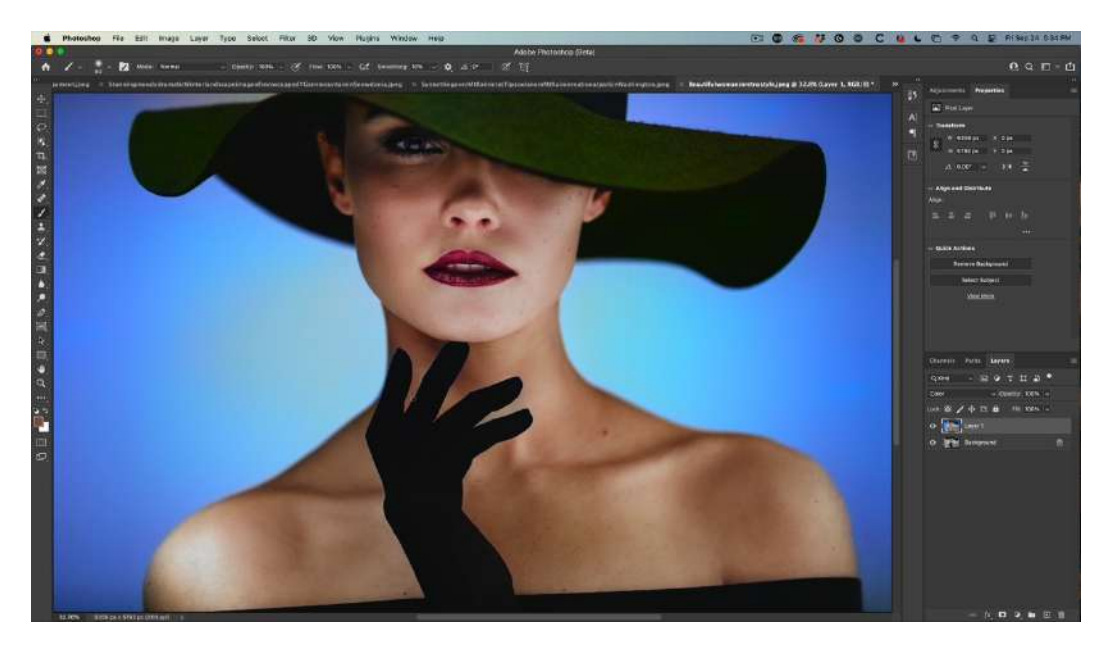

It's amazing that just a couple of moments ago, this was a black and white photo.

Lesson 5. Change the focus of a photo.

Use Depth Blur to add a shallow depth of field, bokeh effect. Output as a depth map and then touch up the depth map. Apply lens blur for a very realistic depth blur effect.

Open the image of the train. The photo is sharp everywhere. We are going to change it, to add a shallow depth of field effect.

![](_page_32_Picture_2.jpeg)

Choose Filter>Neural Filters Choose Depth Blur, you will see the background becomes blurry.

![](_page_32_Picture_4.jpeg)

Click on the background in the thumbnail on the right Notice the train becomes blurry and the background sharp.

![](_page_33_Picture_0.jpeg)

Click on the front of the train in the thumbnail.

It looks pretty realistic. Except the areas between the poles on the right got missed. The challenge with AI based, blurring, is sometimes little parts get missed.

![](_page_33_Picture_3.jpeg)

Let's take control of the blur.

At the bottom, click Output as Depth map only. The preview image will turn into a grayscale Depth Map.

Click ok.

We now have a grayscale depth map that we can use to focus the blur.

The darker areas tell the software, they are closer to the camera and should be sharp. The lighter areas should be more blurred.

![](_page_34_Picture_5.jpeg)

Hide the top layer and click on the bottom layer

![](_page_35_Picture_0.jpeg)

Choose the quick Selection tool.

![](_page_35_Picture_2.jpeg)

Use the quick selection to select the areas in between the poles.

Tip: Hold down the alt/option key and use Quick selection to subtract from the selection.

![](_page_35_Picture_5.jpeg)

With the selection active, turn the top layer back on and make sure it's the active layer.

![](_page_36_Picture_0.jpeg)

Grab a paint brush.

Hold alt/Option and click to sample colors. Sample the light tone and paint it into the selection.

|  | 15<br>Al<br>T | Adjustments Properties                                                                                                    |
|--|---------------|----------------------------------------------------------------------------------------------------|
|  |               | Channels Paths Layers =<br>Q. Kind • El • T I & •<br>Normal • Opsoly: 100% •<br>Lock: 8 • • II & Fill 100% •<br>Cock: 8 • • II & Fill 100% •<br>Cock: 8 • • II & Fill 100% •<br>Cock: 8 • • • II & Fill 100% •<br>• • • • • • • • • • • • • • • • • • |

Notice, I painted 3 tones into the selection, so that it matches the rest of the image in the depth map. Press Cmd/Ctrl+D to deselect

![](_page_37_Picture_0.jpeg)

We are going to make a channel from the depth map, so we can use it.

Open the Channels panel. Window>Channels

Drag the red channel into the Plus icon to duplicate it. Its called Red Copy and it's an alpha channel.

![](_page_37_Figure_4.jpeg)

If you want, change the name of the channel by double clicking on the name and typing. I renamed it DM, for Depth map. The names have no purpose, other than making it easy for you to identify the alpha channels. Click on the name RGB to reselect the RGB channels, the DM channel should be hidden.

![](_page_38_Picture_1.jpeg)

Hide the depth map layer.

Duplicate the background if you want, just as a best practice, to preserve the original layer.

![](_page_38_Picture_4.jpeg)

Choose Filter>Blur Lens Blur

You will see a Depth Map option. Change source to DM, if it isn't already selected.

![](_page_39_Picture_1.jpeg)

We can now use this depth map channel to blur the image. Choose the cross hairs. (Set focal point)

![](_page_40_Picture_0.jpeg)

Click on the area of the photo that you want to be sharp. Adjust the amount of blur to blur the background.

Here is our very realistic result.

![](_page_40_Picture_3.jpeg)

### Lesson 6. Color Grade a photo with Gradient Maps

Easily create a high-end looking color grade on a photo, and change it instantly. Discover how to load the hidden gradient presets that ship in Photoshop.

Start with the photo of the model.

![](_page_41_Picture_3.jpeg)

In the Layers Panel, choose the adjustment layer and select Gradient Map.

![](_page_41_Picture_5.jpeg)

Initially, you might see something like this, inverted black and white.

![](_page_42_Picture_0.jpeg)

Change the blend mode in the layers panel from Normal to Color.

![](_page_42_Picture_2.jpeg)

In the Properties, choose a different gradient. You will see a colored image.

![](_page_43_Picture_0.jpeg)

Lower the opacity of the adjustment layer to blend in the new color with the original, for a nice high end look.

![](_page_43_Picture_2.jpeg)

There are a lot more gradients available than you initially see.

Open the Gradients panel. Window>Gradients Right click on the top Right to reveal the menu. Choose Legacy gradients. They are now loaded in.

![](_page_44_Picture_1.jpeg)

Go back to the property inspector. Click on the gradient thumbnail. Us you scroll down the gradients; you will see the Legacy group. There is a set I'm fond of called, Photographic toning.

![](_page_44_Picture_3.jpeg)

By clicking a different gradient swatch, you can instantly change your gradients are get some spectacular results instantly.

![](_page_45_Picture_0.jpeg)

Thanks so much for joining me in this session, I hope this has helped you discover some new tools and techniques in Photoshop to use with your photos.

For more Photoshop tutorials, check out my hundreds of free written and video tutorials at <u>PhotoshopCAFE.com</u> and <u>subscribe to my youtube channel</u> (photoshopCAFE) for a weekly Photoshop tutorial and livestream.